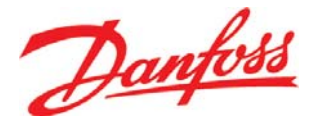

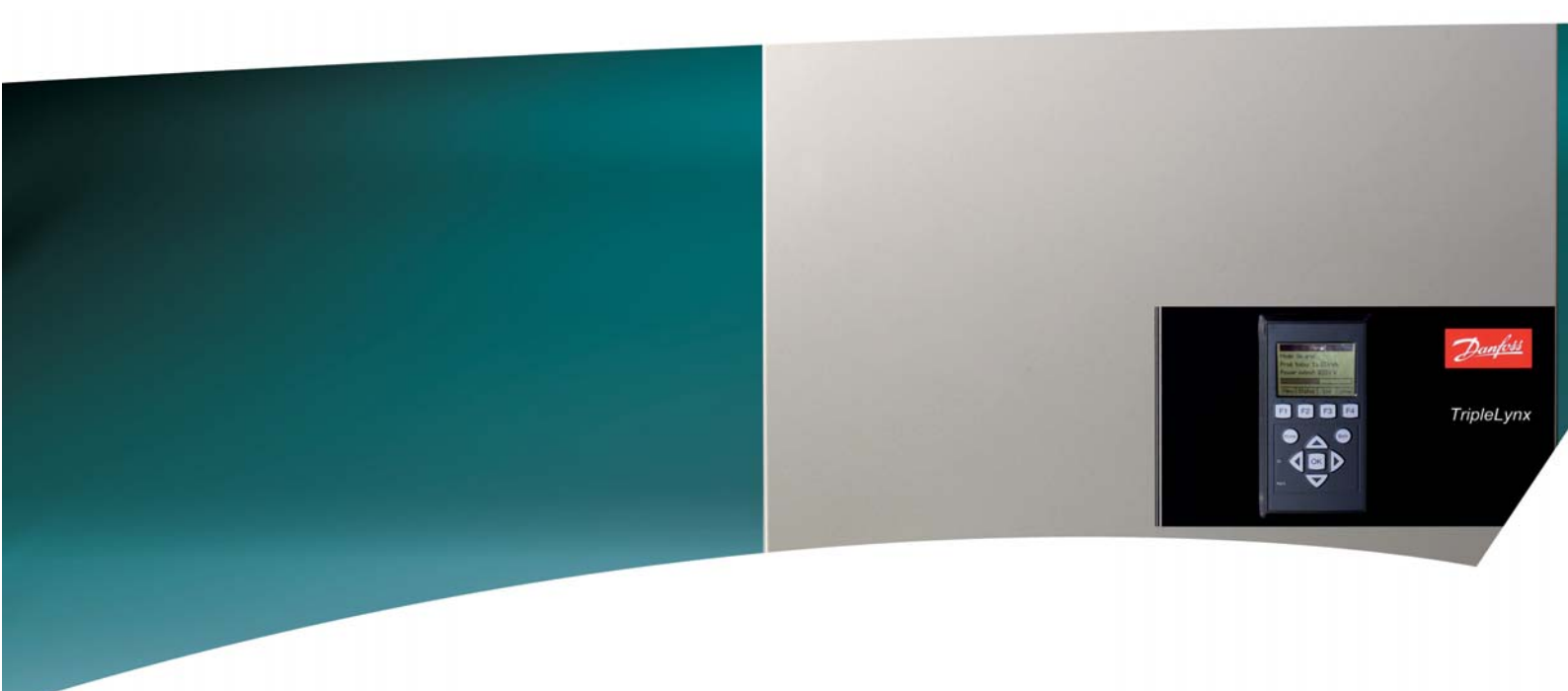

# TripleLynx

User Manual Benutzerhandbuch Manuel d'Utilisateur Manual del Usario Manuale dell'Utente

Three phase – 10, 12.5 and 15 kW

SOLAR INVERTERS

<u>Danfoss</u>

# Choice of Language - Sprachauswahl - Choix de la langue -Selección de idioma - Scelta della lingua

| Page   | 2  | English UK |
|--------|----|------------|
| Seite  | 12 | Deutsch    |
| Page   | 21 | Français   |
| Página | 30 | Español    |
| Pagina | 39 | Italiano   |

Contents

<u>Danfoss</u>

### Contents

| 1. Introduction           | 3  |
|---------------------------|----|
| Introduction              | 3  |
| Operation Mode Definition |    |
| 2. Display                | 5  |
| Display                   | 5  |
| View                      | 6  |
| Status                    | 7  |
| Production Log            |    |
| Setup                     | 9  |
| 3. Troubleshooting        | 10 |
| Troubleshooting           | 10 |
| 4. Maintenance            | 11 |
| Maintenance               | 11 |
| Cleaning the Cabinet      | 11 |
| Cleaning the Heatsink     | 11 |

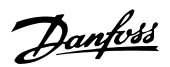

# **1. Introduction**

## **1.1. Introduction**

This manual describes Danfoss photovoltaic inverters. In a solar energy system the inverter is the unit which converts the direct current from the solar cells to alternating current suitable for the grid. These products are among the most technologically advanced and efficient inverters on the market and are designed to supply the owner with reliable solar energy for many years. This manual is for use by the owner and user of the inverter and provides information on functionality and maintenance.

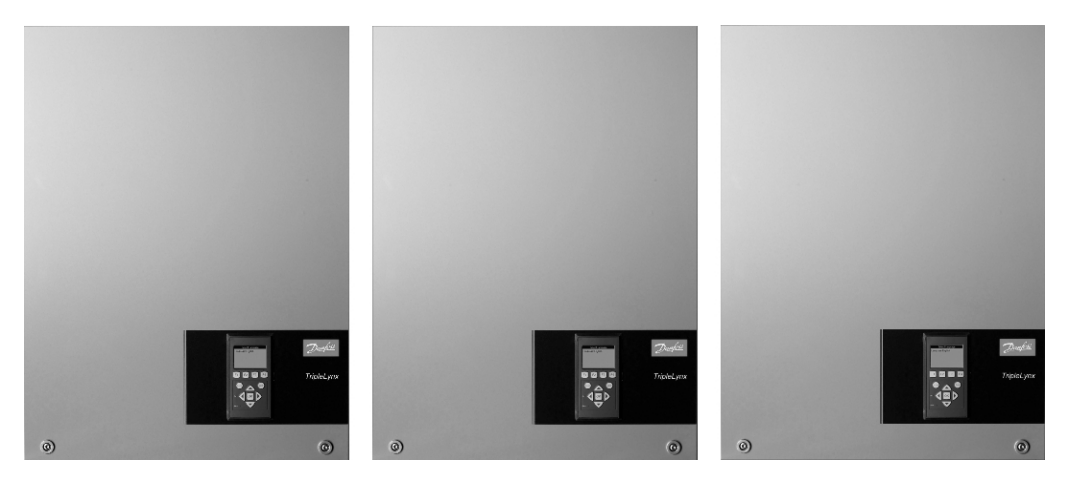

Illustration 1.1: Danfoss TLX 10 k, Danfoss TLX 12.5 k, Danfoss TLX 15 k

CE marking - This certifies the conformity of the equipment with the regulations which apply in accordance with the directives 2006/95/EC and 2004/108/ EC.

Danfoss

# 1.2. Operation Mode Definition

#### Off grid (LEDs off)

When no power has been delivered to the AC grid for more than 10 minutes, the inverter separates itself from the grid and shuts down. This is the normal night mode. The user interfaces (display and RS485 communication) are still powered for communication purposes.

#### Connecting (Green LED flashing)

The inverter starts up when the PV input voltage reaches 250 V. The inverter performs a series of internal self-tests, including measurement of the resistance between the PV arrays and earth. Meanwhile, it also monitors the grid parameters. When the grid parameters have been within the specifications for the required amount of time (depends on country settings), the inverter starts to energise the grid.

#### On grid (Green LED on)

The inverter is connected to the grid and energises the grid. The inverter ceases to energise the grid if it detects abnormal grid conditions (depends on country settings), in case of an internal event, or when no PV power is available (no power is supplied to the grid for 10 minutes). It then goes into connecting mode or off grid mode.

#### Fail Safe (Red LED flashing)

If the inverter detects an error in its circuits during the self-test (in connecting mode) or during operation, the inverter goes into fail safe mode. Fail safe mode will remain until AC and PV has been switched off. This will happen the following night when no PV power is present or if the inverter is turned off manually. Please refer to the section on *Troubleshooting* for further information.

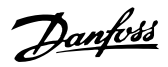

# 2. Display

# 2.1. Display

The integrated display on the inverter front gives the user access to all information about the PV system and the inverter.

The display has two modes:

Normal Power saving

The display is in use After 10 min. of no display activity the back light of the display turns off to save power. Re-activate the display by pressing any key

Overview of display buttons and functionality:

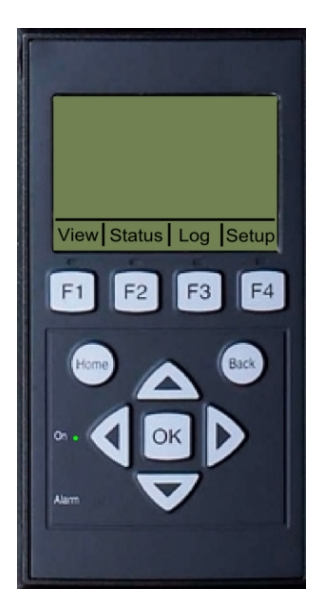

| F1              | View Screen                         |
|-----------------|-------------------------------------|
| F2              | Status Menu                         |
| F3              | Production Log Menu                 |
| F4              | Setup Menu                          |
| * When an F- ke | y is selected the LED above it will |
| light up.       |                                     |
| Home            | Return to View Screen               |
| ОК              | Enter/select                        |
| Arrow up        | A step up/increase value            |
| Arrow Down      | A step down/decrease value          |
| Arrow Right     | Moves cursor right                  |
| Arrow Left      | Moves cursor left                   |
| Back            | Return/de-select                    |
| On - Green LED  | On/flashing = On grid/Connect-      |
|                 | ing                                 |
| Alarm - Red     | Flashing = Fail safe                |
| I FD            |                                     |

The contrast level of the display can be altered by pressing the arrow up/down button while holding down the F1 button.

The menu structure is divided into four main sections:

View Status Production Log Setup Presents a short list of information. No changes can be made Shows inverter parameter readings. No changes can be made Shows logged production data. No changes can be made Shows configurable parameters

See the following sections for more detailed information.

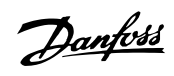

# 2.1.1. View

| Parameter              | Description                                                            |
|------------------------|------------------------------------------------------------------------|
| Mode: On grid          | Displays present inverter mode. See operation mode definitions         |
| Prod. today: 12345 kWh | Energy production today in kWh. Value from inverter or S0 energy-meter |
| Output Power: 12345 W  | Current output power in Watt                                           |
| [ utilization bar ]    | Shows level of inverter utilisation as % of max. utilisation           |
| T-bla 0 1. \ ( a       |                                                                        |

Table 2.1: View

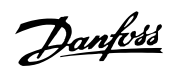

2

## 2.1.2. Status

| Display Functions                | Description                                                       |
|----------------------------------|-------------------------------------------------------------------|
| [-] Ambient Conditions           | Only applicable if sensors are connected                          |
| Irradiance: 1400W/m <sup>2</sup> | Irradiance, "NC" if not connected                                 |
| PV module temp: 100 °C           | PV module temperature. "NC" if not connected                      |
| Ambient temp: 20°C               | Ambient temperature. "NC" if not connected                        |
| [-] Photovoltaic                 |                                                                   |
| [-] Present values               |                                                                   |
| [-] PV input 1                   |                                                                   |
| Voltage: 1000V                   | Voltage detected at PV input 1                                    |
| Current: 15.0 A                  | Current detected at PV input 1                                    |
| Power 10000 W                    | Power detected at PV input 1                                      |
| [+] PV input 2                   |                                                                   |
| [+] PV input 3                   |                                                                   |
| [-] Isolation Resistance         |                                                                   |
| Resistance: 45 MΩ                | PV isolation at start up                                          |
| [-] PV Input Energy              |                                                                   |
| Total: 369000kWh                 | Total production of all PV inputs                                 |
| PV1: 123000 kWh                  | Total production of PV input 1                                    |
| PV2: 123000 kWh                  | Total production of PV input 2                                    |
| PV3: 123000 kWh                  | Total production of PV input 3                                    |
| [-] PV Configuration             |                                                                   |
| D\/ input 1: Individual          | Configuration of PV input 1. The configuration is only shown when |
| r v input 1. Inulvidual          | the inverter is in Connecting or On grid mode.                    |
| PV input 2: Individual           |                                                                   |
| PV input 3: Individual           |                                                                   |
| [-] AC-grid                      |                                                                   |
| [-] Present Values               |                                                                   |
| [-] Phase 1                      |                                                                   |
| Voltage: 250 V                   | Voltage on phase 1                                                |
| Current: 11.5 A                  | Current on phase 1                                                |
| Frequency: 50 Hz                 | Frequency on phase 1                                              |
| Power: 4997 W                    | Power on phase 1                                                  |
| [+] Phase 2                      |                                                                   |
| [+] Phase 3                      |                                                                   |
| [-] Residual Current Monitor     | Destidued summark in set                                          |
| Current: 350 mA                  | Residual current in mA                                            |
|                                  | Country sotting                                                   |
| [-] Internal Conditions          |                                                                   |
|                                  | Temperature detected at the power module                          |
|                                  |                                                                   |
| [-] Serial no. and SW ver        |                                                                   |
|                                  |                                                                   |
| Prod - and serial number:        |                                                                   |
|                                  | Inverter product number                                           |
| 011900H2304                      | Inverter serial number                                            |
| Nominal power: 15000 W           | The nominal power of the inverter                                 |
| Software version: 1.0            | Inverter software version                                         |
| [-] Control board                |                                                                   |
| Part - and serial number:        |                                                                   |
| C00100003111                     | Control board part number                                         |
| 022500H2004                      | Control board serial number                                       |
| Software version: 0.66           | Control board software version                                    |
| [-] Power board                  |                                                                   |
| Part - and serial number:        |                                                                   |
| C00100004529                     | Power board part number                                           |
| 0023600H2104                     | Power board serial number                                         |
| [-] AUX board                    |                                                                   |
| Part - and serial number:        |                                                                   |
| C0010000241                      | Aux board part number                                             |
| 002541H2204                      | Aux board serial number                                           |
| [-] Communication board          |                                                                   |
| Part - and serial number:        |                                                                   |
| C0010000201                      | Communication board part number                                   |
| 032500H2504                      | Communication board serial number                                 |
| Software version: 0.37           | Communication board software version                              |
| [-] Func. Safety Processor       | En stimul Cofeta ana constante a                                  |
| Software version: 0.37           | Functional Safety processor software version                      |
| [-] Display                      | Display coffware version                                          |
| Software version: 0.10           | Display solumate version                                          |

Table 2.2: Status

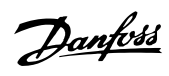

# 2.1.3. Production Log

| Display Functions         | Description                                                                       |
|---------------------------|-----------------------------------------------------------------------------------|
| Total production:         | Total production since installation of inverter                                   |
| 123456 kWh                |                                                                                   |
| Total operating time:     | Total operating time since installation of inverter                               |
| 10 days, 20 hours         |                                                                                   |
| [-] Production log        |                                                                                   |
| [-] This week             | Production from this week                                                         |
| Monday: 37 kWh            | Production from one day shown in KWh                                              |
| Tuesday: 67 kWh           | Production from one day shown in KWh                                              |
| Wednesday: 47 kWh         | Production from one day shown in KWh                                              |
| Thursday: 21 kWh          | Production from one day shown in KWh                                              |
| Friday: 32 kWh            | Production from one day shown in KWh                                              |
| Saturday: 38 kWh          | Production from one day shown in KWh                                              |
| Sunday: 34 kWh            | Production from one day shown in KWh                                              |
| [-] Past 4 weeks          |                                                                                   |
| This week: 250 kWh        | Production from this week shown in KWh                                            |
| Last Week: 251 KWh        | Production from one week shown in KWh                                             |
| 2 Weeks ago: 254 KWh      | Production from one week shown in KWh                                             |
| 3 Weeks ago: 458 KWh      | Production from one week shown in KWh                                             |
| 4 Weeks ago: 254 KWh      | Production from one week shown in KWh                                             |
| [-] Past 12 months        |                                                                                   |
| January: 1000 kWh         | Production from one month shown in kWh                                            |
| February: 1252 KWh        | Production from one month shown in kWh                                            |
| March: 1254 KWh           | Production from one month shown in kWh                                            |
| April: 1654 KWh           | Production from one month shown in kWh                                            |
| May: 1584 KWh             | Production from one month shown in kWh                                            |
| June: 1587 KWh            | Production from one month shown in kWh                                            |
| July: 1687 KWh            | Production from one month shown in kWh                                            |
| August: 1685 KWh          | Production from one month shown in kWh                                            |
| September: 1587 KWh       | Production from one month shown in kWh                                            |
| October: 1698 KWh         | Production from one month shown in kWh                                            |
| November: 1247 KWh        | Production from one month shown in kWh                                            |
| December: 1247 KWh        | Production from one month shown in kWh                                            |
| [-] Past years            | Yearly production, up to 20 years back                                            |
| This year: 10000 kWh      | Production from this year shown in KWh                                            |
| [-] Time stamps           |                                                                                   |
| Installed: 31-12-07       | Date of first grid connection                                                     |
| Power down: 21:00:00      | When the inverter was last connected to grid                                      |
| Prod. initiated: 06:00:00 | When the inverter first connected to grid today                                   |
| [-] De-rating             |                                                                                   |
| Total de-rate: 00000h     | Period of time the inverter has limited power production in total, shown in hours |
| [-] Event log             |                                                                                   |
| Latest event:             | The latest event is displayed. The number is for service purposes                 |
| 0                         | Zero indicates no error.                                                          |

Table 2.3: Production Log

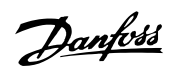

## 2.1.4. Setup

| Display Functions                     | Description                                                                                                    |
|---------------------------------------|----------------------------------------------------------------------------------------------------|
| [-] External Alarm                    | Only applicable if external alarm is connected                                                                                                    |
| [-] Alarm 1                           |                                                                                                    |
| Stop Alarm                            | Stop alarm                                                                                                    |
| Test Alarm                            | Includes testing red LED on front                                                                                                    |
| Alarm state: Enabled                  | Enable or disable alarm functionality                                                                                                    |
| Alarm time-out: 009 s                 | Amount of time the alarm is active in seconds. If value is set to 0, alarm time-out is disabled and the alarm will be active until the failure that has tricked the alarm is corrected or the alarm has been stopped. See above. |
| [+] Alarm 2                           |                                                                                                    |
| [-] Setup details                     |                                                                                                    |
| Language: English                     | The language in the display; changing the display language does not affect country setting                                                                                                    |
| [-] Inverter details                  |                                                                                                    |
| Inverter name:                        |                                                                                                    |
| Danfoss                               | The inverter's name                                                                                                    |
| [-] Set date and time                 |                                                                                                    |
| Date: dd.mm.yyyy (30.12.2002)         | Set the current date                                                                                                    |
| Time: hh.mm.ss (13.45.27)             | Set the current time                                                                                                    |
| [-] Calibration                       | Only applicable if sensors are connected                                                                                                    |
| [-] Pyranometer                       |                                                                                                    |
| Scale (mV/1000 W/m <sup>2</sup> ): 75 | Sensor calibration                                                                                                    |
| Temp. coeff: 0.06 %/°C                | Sensor calibration                                                                                                    |
| [-] Temp. sensor offset               |                                                                                                    |
| PV module temp: 2 °C                  | Sensor calibration (offset)                                                                                                    |
| Ambient Temp: 2°C                     | Sensor calibration (offset)                                                                                                    |
| [-] S0 sensor input                   |                                                                                                    |
| Scale (pulses/kWh): 1000              | Sensor calibration. See note                                                                                                    |
| [-] Communication setup               | Only applicable if communication accessories are connected                                                                                                    |
| [-] Data warehouse service            |                                                                                                    |
| D.W. server user name:                | Default serial number of the inverter                                                                                                    |
| User                                  | User name for Data warehouse account, max. 20 chars.                                                                                                    |
| D.W server password                   |                                                                                                    |
| Password                              | Password for Data warehouse account, max 20 chars.                                                                                                    |
| [-] Autotest                          | Initiate autotest, only applicable with country setting; Italy                                                                                                    |
| [-] Security                          |                                                                                                    |
| Password: 0000                        | Level of access to inverter parameters and settings                                                                                                    |
| Security level: 0                     | Current security level                                                                                                    |
| Log out                               | Log out to security level 0                                                                                                    |

Table 2.4: Setup

#### Note: 🖉

When a value is set in the S0 energy meter calibration menu the inverter disables its own energy counter in order to show the value from the S0 meter. Therefore the energy count will not be shown if a value is set, even though no S0 meter is connected.

2

Danfoss

# 3. Troubleshooting

# 3.1. Troubleshooting

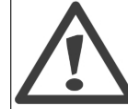

Remember that only trained and authorised personnel familiar with electrical systems and safety issues may work on inverters and electrical installations.

Should the inverter not supply energy as expected, please go through the checklist below before calling service.

- 1. Check that the grid is properly connected to the inverter and that the mains switch is not switched off.
- 2. Check that there is sufficient solar radiation to generate power.  $U_{PV} > 250 \text{ V}$
- 3. Check for shading and loose cables/connections in the PV system.
- 4. Check whether the voltage of the PV modules are within the expected values. If not go to point 7.
- 5. Check whether the voltage values of the grid lie within the threshold values. If this is not the case please contact your public utility for technical assistance.
- 6. If the above-mentioned points are OK, wait 15 minutes to find out whether there is a permanent failure.
- 7. If the PV system still does not supply any power to the grid, please check the voltage, current and power of the PV module as well as voltage, current and power of the grid in the display. Additionally look in the log area of the display for event text and then call service.

Please check in the display for the cause of the lack of production. There will be a short text describing the event. The table below provides information regarding event texts. The red LED will start flashing in case of a failure.

| Event text | Description                            | Remedy                                                                   |
|------------|----------------------------------------|--------------------------------------------------------------------------|
| Grid       | Grid values are out of range           | Check the voltage and frequency values in the display. If values are     |
|            |                                        | zero, check the circuit-breaker (fuses) and cables. If values are out-   |
|            |                                        | side the applied limits, request technical service from installer/en-    |
|            |                                        | ergy company.                                                            |
| PV         | The PV isolation resistance is too low | Make a visual inspection of all PV cables and modules. If the event      |
|            |                                        | occurs frequently, request technical service.                            |
| Internal   | An internal event has occurred         | Make sure airflow over the heat sink is not obstructed. Wait 5 mi-       |
|            |                                        | nutes. If the inverter does not reconnect (although sufficient irradi-   |
|            |                                        | ance is available) or the event occurs regularly, action must be tak-    |
|            |                                        | en. Service inverter.                                                    |
| Fail Safe  | Internal or AC installation error      | Turn off both AC and DC (PV) power to the inverter. Make a visual        |
|            |                                        | inspection of the PV installation, if everything is in order, wait 5 mi- |
|            |                                        | nutes and re-apply AC and DC (PV) power. If the inverter resumes         |
|            |                                        | fail safe operation, action must be taken. Service inverter.             |

Table 3.1: Events

Danfoss

# 4. Maintenance

## 4.1. Maintenance

Normally, the inverter needs no maintenance or calibration. It should be ensured, however, that the heatsink is not covered.

To ensure the functionality of the DC-switch, all switches should be switched on and off (by turning the switch to on and off positions ten times) once a year, to clean the contacts. The DC-switch is located at the bottom of the inverter.

### 4.1.1. Cleaning the Cabinet

Clean inverter by means of pressurised air or a soft cloth or a brush. Do not use a water hose, aggressive chemicals, cleaning solvents or strong detergents to clean the inverter.

### 4.1.2. Cleaning the Heatsink

In order to secure proper function and long inverter life, it is essential that the free air circulation around the heatsink at the back of the inverter and by the fan at the bottom of the inverter is not obstructed. If the free air circulation is obstructed, e.g. by dust or snow, this has to be removed. Clean the heatsink by means of pressurised air or a soft cloth or a brush. Do not use a water hose, aggressive chemicals, cleaning solvents or strong detergents to clean the inverter.

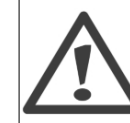

The heatsink can reach a temperature of more than 70°C during operation. Touching components of this temperature may result in serious injuries!

Note: 🖉 Do not cover the inverter. 4

Danfoss

### Inhaltsverzeichnis

| 1 Einführung                 | 10 |
|------------------------------|----|
| 1. EINTUNFUNG                | 13 |
| Einführung                   | 13 |
| Definition der Betriebsarten | 14 |
| 2. Display                   | 15 |
| Display                      | 15 |
| Ansicht                      | 15 |
| Status                       | 16 |
| Energielog                   | 17 |
| Setup                        | 18 |
| 3. Fehlerbehebung            | 19 |
| Fehlerbehebung               | 19 |
| 4. Wartung                   | 20 |
| Wartung                      | 20 |
| Reinigen des Schaltschranks  | 20 |
| Reinigen des Kühlkörpers     | 20 |

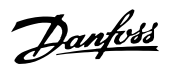

# 1. Einführung

# 1.1. Einführung

Dieses Handbuch beschreibt die photovoltaischen Wechselrichter von Danfoss. In einer Solarenergieanlage ist der Wechselrichter das Gerät, das den Gleichstrom von den Solarzellen in Wechselstrom umwandelt, der in das Netz eingespeist werden kann. Diese Produkte zählen zu den technologisch fortschrittlichsten und effizientesten Wechselrichtern auf dem Markt und ermöglichen eine verlässliche Versorgung mit Solarenergie über viele Jahre hinweg. Dieses Handbuch ist für den Benutzer und Besitzer des Wechselrichters bestimmt und enthält Informationen zu Funktionen und Wartung.

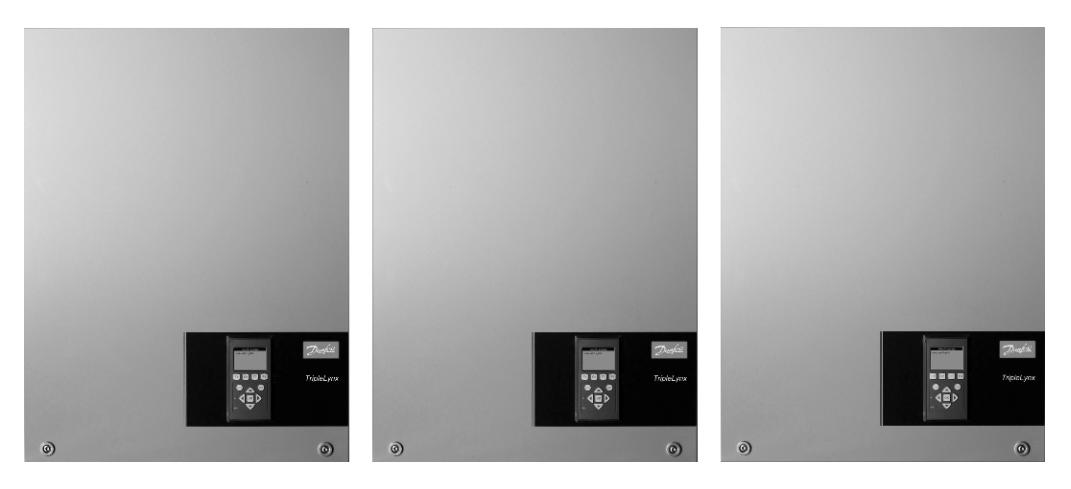

Abbildung 1.1: Danfoss TLX 10 k, Danfoss TLX 12.5 k, Danfoss TLX 15 k

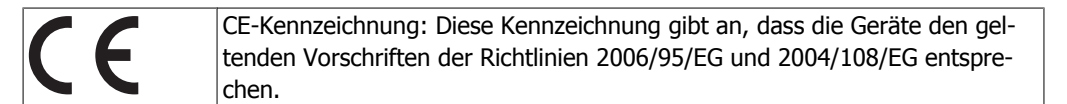

Danfoss

## 1.2. Definition der Betriebsarten

#### Vom Netz (LEDs aus)

Wenn das AC-Netz länger als 10 Minuten nicht mit Energie versorgt wurde, trennt sich der Wechselrichter selbstständig vom Netz und schaltet sich ab. Das ist der normale Nachtbetrieb. Die Benutzerschnittstellen (Display und RS485) werden zu Kommunikationszwecken weiter mit Energie versorgt.

#### Anschluss erfolgt (Grüne LED blinkt)

Der Wechselrichter läuft an, wenn die PV-Eingangsspannung 250 V erreicht. Er führt eine Reihe interner Selbsttests durch, darunter die Messung des Widerstands zwischen PV-Arrays und Erde. In der Zwischenzeit werden auch die Netzparameter überwacht. Wenn die Netzparameter innerhalb der Spezifikationen für die benötigte Zeit liegen (abhängig von den Ländereinstellungen), beginnt der Wechselrichter mit der Versorgung des Netzes.

#### Am Netz (Grüne LED leuchtet)

Der Wechselrichter ist mit dem Netz verbunden und versorgt es mit Strom. Der Wechselrichter stellt die Stromversorgung des Netzes ein, wenn er von der Norm abweichende Netzbedingungen feststellt (abhängig von den Ländereinstellungen), im Fall eines internen Ereignisses oder wenn keine PV-Leistung verfügbar ist (das Netz 10 Minuten lang nicht mit Strom versorgt wird). Er geht dann in den Anschlussmodus oder Vom Netz-Modus.

#### Ausfallsicher (Rote LED blinkt)

Stellt der Wechselrichter beim Selbsttest (im Anschlussmodus) oder während des Betriebs einen Schaltkreisfehler fest, schaltet er in den Ausfallsicher-Modus. Der Ausfallsicher-Modus bleibt aktiv, bis der Wechselrichter länger als 10 Minuten ausgeschaltet war. Dies erfolgt in der nächsten Nacht, wenn keine PV-Leistung vorhanden ist oder der Wechselrichter manuell ausgeschaltet wird. Weitere Informationen finden Sie im Abschnitt *Fehlerbehebung*.

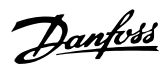

# 2. Display

# 2.1. Display

Der Benutzer hat über das integrierte Display auf der Vorderseite des Wechselrichters Zugang zu allen Informationen über das PV-System und den Wechselrichter.

Das Display hat zwei Betriebsarten:

NormalDas Display ist in Gebrauch.Energieein-Nach 10 Minuten ohne Displayaktivität schaltet sich die Hintergrundbeleuchtung des Displays aus, umsparungEnergie zu sparen. Durch Drücken einer beliebigen Taste wird es wieder aktiviert.

Übersicht der Displaytasten und -funktionen:

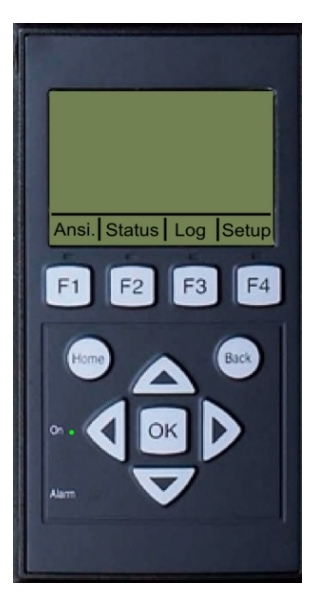

| F1              | Bildschirm Ansicht                       |
|-----------------|------------------------------------------|
| F2              | Menü Status                              |
| F3              | Menü Energielog                          |
| F4              | Menü Einrichtung                         |
| * Wenn eine F-T | aste ausgewählt wird, leuchtet die obige |
| LED auf.        |                                          |
| Home            | Zurück zum Bildschirm Ansicht            |
| ОК              | Eingabe/Auswahl                          |
| Pfeil nach      | Schritt nach oben/Wert erhöhen           |
| oben            |                                          |
| Pfeil nach un-  | Schritt nach unten/Wert vermindern       |
| ten             |                                          |
| Pfeil nach      | Bewegt den Cursor nach rechts.           |
| rechts          |                                          |
| Pfeil nach      | Bewegt den Cursor nach links.            |
| links           |                                          |
| Back            | Zurück/Auswahl aufheben                  |
| Grüne LED       | Am Netz/Anschluss erfolgt                |
| (Ein/blinkt)    |                                          |
| Rote LED        | Austallsicher                            |
| (blinkt)        |                                          |

Um das Kontrastniveau des Displays zu ändern, halten Sie die Taste F1 gedrückt, und drücken Sie die Pfeil-nach-oben- bzw. Pfeil-nach-unten-Taste.

Die Menüstruktur ist in vier Hauptbereiche unterteilt:

| Ansicht    | Zeigt eine kurze Liste mit Informationen. Änderungen können nicht vorgenommen werden.         |
|------------|-----------------------------------------------------------------------------------------------|
| Status     | Zeigt Werte der Wechselrichterparameter. Änderungen können nicht vorgenommen werden.          |
| Energielog | Zeigt protokollierte Energieerzeugungsdaten. Änderungen können nicht vorgenommen wer-<br>den. |
| Setup      | Zeigt konfigurierbare Parameter.                                                              |

Die folgenden Abschnitte enthalten ausführlichere Informationen.

### 2.1.1. Ansicht

| Parameter                 | Beschreibung                                                                                |
|---------------------------|---------------------------------------------------------------------------------------------|
| Modus: Am Netz            | Zeigt die aktuelle Betriebsart des Wechselrichters an. Siehe Definitionen der Betriebsarten |
| Energie Heute: 12345 kWh  | Energieerzeugung von heute in kWh. Wert vom Wechselrichter oder S0-Energiemesser.           |
| Ausgangsleistung: 12345 W | Aktuelle Ausgangsleistung in Watt.                                                          |
| [ Auslastungsleiste ]     | Zeigt das Niveau der Wechselrichterauslastung als % der max. Nutzung                        |
|                           |                                                                                             |

Tabelle 2.1: Ansicht

2

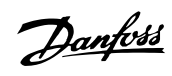

### 2.1.2. Status

| Displayfunktionen              | Beschreibung                                                                                             |
|--------------------------------|----------------------------------------------------------------------------------------------------|
| [-] Umgebungsbedingungen       | Nur anwendbar, wenn Sensoren angeschlossen sind.                                                         |
| Einstrahlung: 1400 W/m2        | Abstrahlung. "NC", wenn nicht angeschlossen.                                                             |
| PV-Modultemp.: 100 °C          | PV-Modultemperatur. "NC", wenn nicht angeschlossen.                                                      |
| Umgebungstemp.: 20 °C          | Umgebungstemperatur. "NC", wenn nicht angeschlossen.                                                     |
| [-] Photovoltaik               |                                                                                                    |
| [-] Aktuelle Werte             |                                                                                                    |
| [-] PV-Eingang 1               |                                                                                                    |
| Spannung: 1000V                | An PV-Eingang 1 erfasste Spannung.                                                                       |
| Strom: 15.0 A                  | An PV-Eingang 1 erfasster Strom.                                                                         |
| Leistung 10000 W               | An PV-Eingang 1 erfasste Leistung.                                                                       |
| [+] PV-Eingang 2               |                                                                                                    |
| [+] PV-Eingang 3               |                                                                                                    |
| [-] Isolationswiderstand       |                                                                                                    |
| Widerstand: 45 MΩ              | PV-Isolation bei Inbetriebnahme                                                                          |
| [-] PV-Eingangsenergie         | Conservation to a life DV Financian                                                                      |
| Gesamt: 369000 kWn             | Gesamtertrag aller PV-Eingange                                                                           |
| PV1: 123000 kWh                | Gesamtertrag an PV-Eingang 1                                                                             |
| PV2: 123000 kWh                | Gesamtertrag an PV-Eingang 2                                                                             |
| PV3: 123000 KWN                | Gesamtertrag an PV-Eingang 3                                                                             |
| [-] PV-Konnguration            | Comparison on DV Fingana 1. Die Kanfiguration wird nur ange                                              |
| PV-Eingang 1:                  | zeigt, wenn sich der Wechselrichter in der Betriebsart "Anschluss er-<br>folgt" oder "Am Netz befindet". |
| PV-Eingang 2:                  |                                                                                                    |
| PV-Eingang 3:                  |                                                                                                    |
| [-] AC-Netz                    |                                                                                                    |
| [-] Aktuelle Werte             |                                                                                                    |
| [-] Strang 1                   |                                                                                                    |
| Spannung: 250 V                | Spannung an Strang 1                                                                                     |
| Strom: 11.5 A                  | Strom an Strang 1                                                                                        |
| Frequenz: 50 Hz                | Frequenz an Strang 1                                                                                     |
| Leistung: 4997 W               | Leistung an Strang 1                                                                                     |
| [+] Strang 2                   |                                                                                                    |
| [+] Strang 3                   |                                                                                                    |
| [-] DI-Uberwachungsgerät       |                                                                                                    |
| Strom: 350 mA                  | Differenzstrom in mA                                                                                     |
| [-] Wechselrichter             |                                                                                                    |
| [-] Land: England              | Landereinstellung                                                                                        |
| [-] Interne Bedingungen        |                                                                                                    |
| Leistungsmodul 1: 100 °C       | Am Leistungsmodul erfasste Temperatur.                                                                   |
| PCB1 (AUX): 100 °C             | Intern erfasste Temperatur.                                                                              |
| [-] Seriennr. und SW-Ver.      |                                                                                                    |
| [-] Wechselrichter             |                                                                                                    |
| Prod- und Seriennummer:        | Due de later anno de la Mire de la delater a                                                             |
| AU010000201                    | Produktnummer des Wechselrichters                                                                        |
| 011900H2304                    | Seriennummer des Wechselrichters.                                                                        |
| Nennieistung: 15000 W          | Die iveninielstung des Wechselrichters.                                                                  |
| Softwareversion: 1.0           | Sontwareversion des wechseinichters.                                                                     |
| Toile und Sorionnummer         |                                                                                                    |
|                                | Teilenummer der Steuerkarte                                                                              |
| 022500H2004                    | Seriennummer der Steuerkarte                                                                             |
| Softwareversion: 0 66          | Softwareversion der Steuerkarte                                                                          |
| [-] Leistungkarte              |                                                                                                    |
| <u> </u>                       |                                                                                                    |
| C00100004529                   | Teilenummer der Leistungskarte                                                                           |
| 0023600H2104                   | Seriennummer der Leistungskarte                                                                          |
| [-] ALIX-Karte                 |                                                                                                    |
| Teile- und Seriennummer:       |                                                                                                    |
| C0010000241                    | Teilenummer der Zusatzkarte.                                                                             |
| 002541H2204                    | Seriennummer der Zusatzkarte.                                                                            |
| [-] Kommunikationskarte        |                                                                                                    |
| Teile- und Seriennummer:       |                                                                                                    |
| C001000201                     | Teilenummer der Kommunikationskarte.                                                                     |
| 032500H2504                    | Seriennummer der Kommunikationskarte.                                                                    |
| Softwareversion: 0.37          | Softwareversion der Kommunikationskarte.                                                                 |
| [-] Proz. f. funkt. Sicherheit |                                                                                                    |
| Softwareversion: 0.37          | Softwareversion des Prozessors für funktionale Sicherheit.                                               |
| [-] Display                    |                                                                                                    |
| Softwareversion: 0.10          | Softwareversion des Displays.                                                                            |

Tabelle 2.2: Status

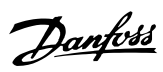

# 2.1.3. Energielog

| Displayfunktionen         | Beschreibung                                                                                             |
|---------------------------|----------------------------------------------------------------------------------------------------|
| Energie gesamt:           | Gesamte Energieerzeugung seit Installation des Wechselrichters                                           |
| 123456 kWh                | Counte Encigical Zeagang Sale Installation acs Weenschlenders                                            |
| Betriebsdauer:            | Gesamtbetriebsdauer seit Installation des Wechselrichters                                                |
| 10 Tage, 20 Stunden       |                                                                                                    |
| [-] Energielog            |                                                                                                    |
| [-] Diese Woche           | Energieerzeugung dieser Woche                                                                            |
| Montag: 37 kWh            | Energieerzeugung eines Tages gezeigt in kWh.                                                             |
| Dienstag: 67 kWh          | Energieerzeugung eines Tages gezeigt in kWh.                                                             |
| Mittwoch: 47 kWh          | Energieerzeugung eines Tages gezeigt in kWh.                                                             |
| Donnerstag: 21 kWh        | Energieerzeugung eines Tages gezeigt in kWh.                                                             |
| Freitag: 32 kWh           | Energieerzeugung eines Tages gezeigt in kWh.                                                             |
| Samstag: 38 kWh           | Energieerzeugung eines Tages gezeigt in kWh.                                                             |
| Sonntag: 34 kWh           | Energieerzeugung eines Tages gezeigt in kWh.                                                             |
| [-] Letzte 4 Wochen       |                                                                                                    |
| Diese Woche: 250 kWh      | Energieerzeugung dieser Woche gezeigt in kWh.                                                            |
| Letzte Woche: 251 KWh     | Energieerzeugung einer Woche gezeigt in kWh.                                                             |
| Vor 2 Wochen: 254 KWh     | Energieerzeugung einer Woche gezeigt in kWh.                                                             |
| Vor 3 Wochen: 458 KWh     | Energieerzeugung einer Woche gezeigt in kWh.                                                             |
| Vor 4 Wochen: 254 KWh     | Energieerzeugung einer Woche gezeigt in kWh.                                                             |
| [-] Letzte 12 Monate      |                                                                                                    |
| Januar: 1000 kWh          | Energieerzeugung eines Monats gezeigt in kWh                                                             |
| Februar: 1252 KWh         | Energieerzeugung eines Monats gezeigt in kWh                                                             |
| März: 1254 KWh            | Energieerzeugung eines Monats gezeigt in kWh                                                             |
| April: 1654 KWh           | Energieerzeugung eines Monats gezeigt in kWh                                                             |
| May: 1584 KWh             | Energieerzeugung eines Monats gezeigt in kWh                                                             |
| Juni: 1587 KWh            | Energieerzeugung eines Monats gezeigt in kWh                                                             |
| Juli: 1687 KWh            | Energieerzeugung eines Monats gezeigt in kWh                                                             |
| August: 1685 KWh          | Energieerzeugung eines Monats gezeigt in kWh                                                             |
| September: 1587 KWh       | Energieerzeugung eines Monats gezeigt in kWh                                                             |
| Oktober: 1698 KWh         | Energieerzeugung eines Monats gezeigt in kWh                                                             |
| November: 1247 KWh        | Energieerzeugung eines Monats gezeigt in kWh                                                             |
| Dezember: 1247 KWh        | Energieerzeugung eines Monats gezeigt in kWh                                                             |
| [-] Vorjahre              | Jährliche Energieerzeugung, bis zu 20 Vorjahre                                                           |
| Dieses Jahr: 10000 kWh    | Energieerzeugnis dieses Jahres gezeigt in kWh.                                                           |
| [-] Zeitstempel           |                                                                                                    |
| Installiert: 31-12-07     | Datum des ersten Netzanschlusses                                                                         |
| Abschaltung: 21:00:00     | Letzter Anschluss des Wechselrichters an das Netz.                                                       |
| Prod. gestartet: 06:00:00 | Erster Anschluss des Wechselrichters an das Netz heute.                                                  |
| [-] Reduzierung           |                                                                                                    |
| Gesamtreduzier.: 00000h   | Dauer der Zeit, in der der Wechselrichter begrenzt Energie erzeugt, angezeigt als Gesamtzeit in Stunden. |
| [-] Ereignisprotokoll     |                                                                                                    |
| Letztes Ereignis:         | Das letzte Ereignis wird angezeigt. Die Zahl dient Servicezwecken.                                       |
| 0                         | Bei Null liegt kein Fehler vor.                                                                          |
|                           |                                                                                                    |

Tabelle 2.3: Energielog

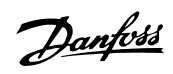

### 2.1.4. Setup

| Displayfunktionen                     | Beschreibung                                                                                                    |
|---------------------------------------|----------------------------------------------------------------------------------------------------|
| [-] Externer Alarm                    | Nur anwendbar, wenn ein externer Alarm angeschlossen ist.                                                                                                    |
| [-] Alarm 1                           |                                                                                                    |
| Alarm stoppen                         | Alarm stoppen                                                                                                    |
| Alarm testen                          | Schließt Testen der roten LED an der Vorderseite ein.                                                                                                    |
| Alarmzustand: Aktiviert               | Alarmfunktionen aktivieren oder deaktivieren.                                                                                                    |
| Alarmtimeout: 009 s                   | Dauer der Zeit, in der der Alarm aktiv ist. Wenn der Wert auf 0 ein-<br>gestellt ist, ist der Alarmtimeout deaktiviert und der Alarm ist aktiv,<br>bis die Störung, die den Alarm ausgelöst hat, behoben ist oder der<br>Alarm abgestellt wird. Siehe oben. |
| [+] Alarm 2                           |                                                                                                    |
| [-] Einrichtungsdetails               |                                                                                                    |
| Sprache: Deutsch                      | Die Sprache im Display. Ihre Änderung beeinflusst die Ländereinstel-<br>lung nicht.                                                                                                    |
| [-] Wechselrichterdetails             |                                                                                                    |
| Wechselr. Name:                       |                                                                                                    |
| Danfoss                               | Der Name des Wechselrichters.                                                                                                    |
| [-] Datum u. Uhrzeit einst.           |                                                                                                    |
| Datum: TT.MM.JJJJ (30.12.2002)        | Das aktuelle Datum einstellen.                                                                                                    |
| Zeit: hh.mm.ss (13.45.27)             | Die aktuelle Uhrzeit einstellen.                                                                                                    |
| [-] Kalibrierung                      | Nur anwendbar, wenn Sensoren angeschlossen sind.                                                                                                    |
| [-] Pyranometer                       |                                                                                                    |
| Skala (mV/1000 W/m <sup>2</sup> ): 75 | Sensorkalibrierung                                                                                                    |
| Tempkoeff.: 0,06 %/°C                 | Sensorkalibrierung                                                                                                    |
| [-] TempFühlerkorrektur               |                                                                                                    |
| PV-Modultemp.: 2 °C                   | Sensorkalibrierung (Korrektur)                                                                                                    |
| Umgebungstemp.: 2 °C                  | Sensorkalibrierung (Korrektur)                                                                                                    |
| [-] S0-Sensoreingang                  |                                                                                                    |
| Skala (Impulse/kWh): 1000             | Sensorkalibrierung. Siehe Hinweis.                                                                                                    |
| [-] Kommunikationseinricht.           | Nur anwendbar, wenn Kommunikationszubehör angeschlossen ist.                                                                                                    |
| [-] Data-Warehouse-Service            |                                                                                                    |
| Benutzername D.WServer:               | Standardseriennummer des Wechselrichters.                                                                                                    |
| Benutzer                              | Benutzername für Data-Warehouse-Konto, max. 20 Zeichen.                                                                                                    |
| Passwort D.WServer                    |                                                                                                    |
| Passwort                              | Passwort für Data-Warehouse-Konto, max. 20 Zeichen.                                                                                                    |
| [-] Autotest                          | Autotest starten. Nur anwendbar bei Ländereinstellung Italien.                                                                                                    |
| [-] Sicherheit                        |                                                                                                    |
| Passwort: 0000                        | Zugriffsebene auf Wechselrichterparameter und -einstellungen.                                                                                                    |
| Sicherheitsebene: 0                   | Aktuelle Sicherheitsebene                                                                                                    |
| Abmelden                              | Abmeldung auf Sicherheitsebene 0                                                                                                    |

Tabelle 2.4: Setup

#### Anmerkung: 🖉

Wenn ein Wert im Kalibriermenü für den S0-Energiemesser eingestellt ist, deaktiviert der Wechselrichter seinen eigenen Energiezähler, um den Wert vom S0-Messer zu zeigen. Daher wird die Energiezählung nicht gezeigt, wenn ein Wert eingestellt ist, auch wenn kein S0-Messer angeschlossen ist.

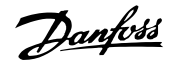

# 3. Fehlerbehebung

# 3.1. Fehlerbehebung

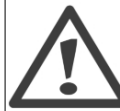

Beachten Sie, dass alle Arbeiten an Wechselrichtern und elektrischen Installationen nur von geschultem und autorisiertem, mit elektrischen Anlagen und Sicherheitsfragen vertrautem Personal vorgenommen werden dürfen.

Falls der Wechselrichter nicht wie erwartet Energie liefert, arbeiten Sie die folgende Checkliste ab, bevor Sie den Service anrufen:

- 1. Überprüfen Sie, ob das Netz ordnungsgemäß an den Wechselrichter angeschlossen und der Netzschalter nicht abgeschaltet ist.
- 2. Überprüfen Sie, ob genügend Sonneneinstrahlung zur Stromerzeugung zur Verfügung steht.  $U_{\text{PV}}$  >250 V
- 3. Überprüfen Sie das PV-System auf Verschattung und lose Kabel bzw. Verbindungen.
- 4. Überprüfen Sie, ob die Spannung der PV-Module innerhalb der zu erwartenden Werte liegt. Falls nicht, weiter bei Punkt 7.
- 5. Überprüfen Sie, ob die Spannungen des Netzes innerhalb der Grenzwerte liegen. Falls nicht, wenden Sie sich an Ihr Energieversorgungsunternehmen, um technische Hilfe zu erhalten.
- 6. Falls die obigen Punkte in Ordnung waren, warten Sie 15 Minuten, um festzustellen, ob es sich um eine permanente Störung handelt.
- 7. Liefert die PV-Anlage noch immer keinen Strom in das Netz, überprüfen Sie die Spannung, den Strom und die Leistung des PV-Moduls sowie die Spannung, den Strom und die Leistung des Netzes im Display. Schauen Sie ebenfalls im Protokollbereich des Displays den Ereignistext an und rufen Sie dann den Service an.

Suchen Sie im Display nach einem Hinweis auf die Ursache der fehlenden Energieerzeugung. Das Ereignis wird durch einen entsprechenden Kurztext beschrieben. In der nachstehenden Tabelle finden Sie Informationen zu Ereignistexten. Die rote LED beginnt zu blinken, wenn eine Störung vorliegt.

| Ereignistext  | Beschreibung                           | Abhilfe                                                               |
|---------------|----------------------------------------|-----------------------------------------------------------------------|
| Netz          | Netzwerte außerhalb des zulässigen     | Die Spannungs- und Frequenzwerte im Display überprüfen. Wenn          |
|               | Bereichs                               | Werte Null sind, die Schutzschalter (Sicherungen) und Kabel über-     |
|               |                                        | prüfen. Wenn Werte außerhalb der angewandten Grenzwerte lie-          |
|               |                                        | gen, fordern Sie den technischen Kundendienst Ihres Installations-/   |
|               |                                        | Energieunternehmens an.                                               |
| PV            | Die PV-Isolation ist zu niedrig.       | Führen Sie eine Sichtprüfung sämtlicher PV-Kabel und -Module          |
|               |                                        | durch. Fordern Sie bei häufigem Auftreten des Ereignisses den tech-   |
|               |                                        | nischen Kundendienst an.                                              |
| Intern        | Ein internes Ereignis ist eingetreten. | Prüfen Sie, ob der Luftstrom über den Kühlkörper beeinträchtigt       |
|               |                                        | wird. 5 Minuten warten. Wenn der Wechselrichter nicht neu ver-        |
|               |                                        | bunden werden kann (obwohl die Strahlungsstärke ausreichend ist)      |
|               |                                        | oder das Ereignis regelmäßig auftritt, müssen Maßnahmen ergriffen     |
|               |                                        | werden. Den Wechselrichter warten.                                    |
| Ausfallsicher | Interner oder AC-Installationsfehler   | Schalten Sie die AC- und DC (PV)-Versorgung des Wechselrichters       |
|               |                                        | ab. Führen Sie eine Sichtprüfung der PV-Installation durch. Ist alles |
|               |                                        | in Ordnung können Sie nach 5-minütiger Wartezeit die AC- und DC       |
|               |                                        | (PV)-Versorgung wiederherstellen. Wenn der Wechselrichter wieder      |
|               |                                        | in den Fail-Safe-Betrieb geht, müssen Maßnahmen ergriffen wer-        |
|               |                                        | den. Den Wechselrichter warten.                                       |

Tabelle 3.1: Ereignisse

Danfoss

# 4. Wartung

# 4.1. Wartung

Der Wechselrichter erfordert im Normalfall keine Instandhaltung oder Kalibrierung. Es muss jedoch sichergestellt werden, dass der Kühlkörper nicht verdeckt ist.

Um die Funktionalität des DC-Schalters sicherzustellen, müssen alle Schalter einmal im Jahr ausund eingeschaltet werden (hierzu den Schalter zehnmal ein- und ausschalten), um die Kontakte zu reinigen. Der DC-Schalter befindet sich an der Unterseite des Wechselrichters.

### 4.1.1. Reinigen des Schaltschranks

Reinigen Sie den Wechselrichter mit einem weichen Tuch. Verwenden Sie zum Reinigen keine aggressiven Chemikalien, Reinigungslösungen oder kräftige Waschmittel.

### 4.1.2. Reinigen des Kühlkörpers

Um eine ordnungsgemäße Funktion und lange Lebensdauer des Wechselrichters zu gewährleisten, darf die freie Luftzirkulation um den Kühlkörper auf der Rückseite des Wechselrichters und beim Lüfter am Boden nicht behindert werden. Wird die Luftzirkulation behindert (z. B. durch Staub), muss das Hindernis beseitigt werden. Reinigen Sie den Kühlkörper mit Hilfe von Druckluft, eines weichen Tuchs oder einer Bürste. Verwenden Sie zum Reinigen keinen Wasserschlauch, keine aggressiven Chemikalien, Reinigungslösungen oder kräftige Waschmittel.

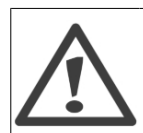

Der Kühlkörper kann während des Betriebs Temperaturen von über 70°C erreichen. Die Berührung von Bauteilen unter diesen Betriebszuständen kann zu ernsthaften Verletzungen führen!

Anmerkung: ∞ Den Wechselrichter nicht abdecken.

Danfoss

### Table des matières

| 1. Introduction                        | 22 |
|----------------------------------------|----|
| Introduction                           | 22 |
| Définition des modes de fonctionnement | 23 |
| 2. Écran                               | 24 |
| Écran                                  | 24 |
| Vue                                    | 24 |
| États                                  | 25 |
| Journal de production                  | 26 |
| Configuration                          | 27 |
| 3. Dépannage                           | 28 |
| Dépannage                              | 28 |
| 4. Maintenance                         | 29 |
| Maintenance                            | 29 |
| Nettoyage de l'armoire                 | 29 |
| Nettoyage du dissipateur de chaleur    | 29 |

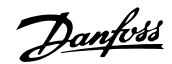

# 1. Introduction

# **1.1. Introduction**

Ce manuel décrit des onduleurs photovoltaïques Danfoss. Sur un système à énergie solaire, l'onduleur convertit le courant direct des cellules solaires en courant alternatif adapté au réseau. Ces produits comptent parmi les onduleurs les plus efficaces et sophistiqués du marché. Leur conception assure pendant de longues années à leur propriétaire une alimentation en énergie solaire fiable. Ce manuel est destiné au propriétaire et à l'utilisateur de l'onduleur et fournit des informations sur les fonctions de ce dernier et son entretien.

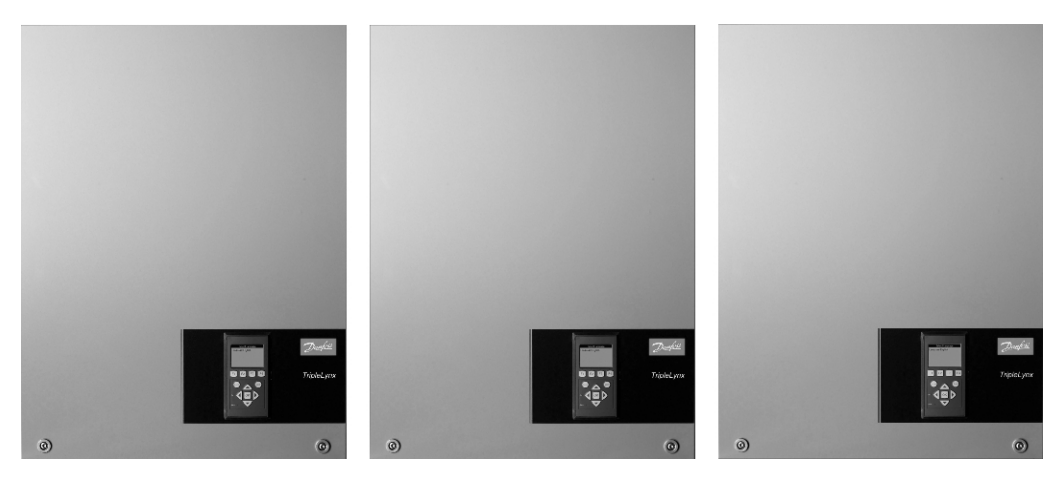

Illustration 1.1: Danfoss TLX 10 k, Danfoss TLX 12.5 k, Danfoss TLX 15 k

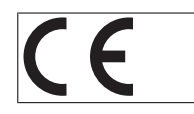

Marquage CE - Ce marquage certifie la conformité de l'équipement aux règlements en vigueur, conformément aux directives 2006/95/CE et 2004/108/CE.

Danfoss

# 1.2. Définition des modes de fonctionnement

#### Hors connexion (voyants éteints)

Lorsqu'aucune alimentation n'a été fournie au réseau CA pendant plus de 10 minutes, l'onduleur se déconnecte du réseau et s'éteint. Il s'agit du mode nocturne normal. Les interfaces utilisateur (affichage et RS485) restent alimentées pour assurer la communication.

#### Connexion en cours (voyant vert clignotant)

L'onduleur démarre lorsque la tension d'entrée PV atteint 250 V. L'onduleur effectue une série de tests internes, dont la mesure de la résistance entre les panneaux PV et la masse. En même temps, il surveille aussi les paramètres du réseau. Lorsque les paramètres du réseau sont dans les spécifications pendant la durée requise (selon les réglages spécifiques au pays), l'onduleur commence à alimenter le réseau.

#### En ligne (voyant vert allumé)

L'onduleur est raccordé au réseau et l'alimente. Il cesse d'alimenter le réseau s'il détecte des conditions de réseau anormales (selon les réglages spécifiques au pays), en cas d'événement interne, ou lorsqu'aucune puissance photovoltaïque n'est disponible (aucune puissance n'est transmise au réseau pendant 10 minutes). Ensuite il passe en mode Connexion en cours ou Hors connexion.

#### Sécurité intégrée (voyant rouge clignotant)

Si l'onduleur détecte une erreur dans ses circuits pendant l'autotest (en mode Connexion en cours) ou en cours de fonctionnement, il passe en mode Sécurité intégrée. Le mode Sécurité intégrée est maintenu jusqu'à ce que l'onduleur soit éteint pendant plus de 10 minutes. Cela se produit la nuit suivante lorsqu'aucune puissance photovoltaïque n'est présente ou si l'onduleur a été éteint manuellement. Se reporter au chapitre *Dépannage* pour de plus amples informations.

<u>Danfvšš</u>

# 2. Écran

# 2.1. Écran

L'écran intégré à l'avant de l'onduleur permet à l'utilisateur d'accéder à toutes les informations relatives au système PV et à l'onduleur.

L'écran comporte deux modes :

Normal Économie d'énergie L'écran est utilisé Si l'écran reste inactif pendant plus de 10 minutes, le rétroéclairage se désactive afin d'économiser de l'énergie. Appuyer sur une touche pour réactiver l'affichage.

Présentation des boutons de l'affichage et de leur fonction :

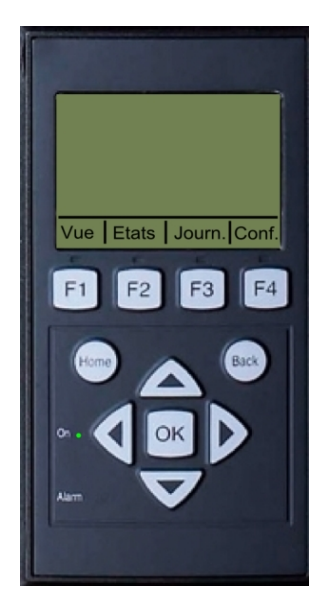

| Écran Vue                                |  |
|------------------------------------------|--|
| Menu États                               |  |
| Menu Journal                             |  |
| Menu Configuration                       |  |
| che F est sélectionnée, le voyant ci-des |  |
|                                          |  |
| Retour à l'écran Vue                     |  |
| Entrée/Sélectionner                      |  |
| Augmentation d'un pas                    |  |
|                                          |  |
| Diminution d'un pas                      |  |
|                                          |  |
| Déplace le curseur vers la droite        |  |
|                                          |  |
| Déplace le curseur vers la gauche        |  |
|                                          |  |
| Revenir en arrière/Désélectionner        |  |
| En ligne/connexion                       |  |
|                                          |  |
|                                          |  |
| Sécurité intégrée                        |  |
|                                          |  |
|                                          |  |

Pour modifier le niveau de contraste de l'écran, appuyer sur les touches fléchées haut/bas tout en maintenant la touche F1 enfoncée.

La structure de menus est divisée en quatre sections principales :

| Vue                   | Présente une courte liste d'informations. Aucune modification possible.        |
|-----------------------|--------------------------------------------------------------------------------|
| États                 | Affiche la lecture des paramètres de l'onduleur. Aucune modification possible. |
| Journal de production | Affiche les données de production consignées. Aucune modification possible.    |
| Configuration         | Affiche les paramètres configurables.                                          |

Se reporter aux sections suivantes pour plus de détails.

### 2.1.1. Vue

| Paramètre                 | Description                                                                             |
|---------------------------|-----------------------------------------------------------------------------------------|
| Mode : En ligne           | Affiche le mode activé sur l'onduleur. Voir les définitions des modes de fonctionnement |
| Prod. du jour : 12345 kWh | Production d'énergie du jour en kWh. Valeur de l'onduleur ou du compteur d'énergie S0   |
| Puis. de sortie : 12345 W | Puissance de sortie de courant en watts                                                 |
| [ barre d'utilisation ]   | Affiche le niveau d'utilisation de l'onduleur en % de l'utilisation max.                |

Tableau 2.1: Vue

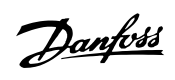

2

# 2.1.2. États

| Fonctions d'affichage         | Description                                                                                                    |
|-------------------------------|----------------------------------------------------------------------------------------------------|
| [-] Conditions climatiques    | S'applique uniquement si des capteurs sont connectés                                                                              |
| Irradiance : 1400 W/m2        | Éclairement énergétique. Non connecté s'affiche en l'absence de con-<br>nexion                                                    |
| T° module PV : 100 °C         | Température du module PV. Non connecté s'affiche en l'absence de connexion                                                        |
| T° ambiante : 20 °C           | Température ambiante. Non connecté s'affiche en l'absence de conne-<br>xion                                                       |
| [-] Photovoltaïque            |                                                                                                    |
| [-] Valeurs actuelles         |                                                                                                    |
| [-] Entrée PV 1               |                                                                                                    |
| Tension : 1000V               | Tension detectee a l'entrée PV 1                                                                                                  |
| Courant : 15.0 A              | Duissance détectée à l'entrée PV 1                                                                                                |
| [+] Entrée PV 2               |                                                                                                    |
| [+] Entrée PV 3               |                                                                                                    |
| [-] Résistance à l'isolation  |                                                                                                    |
| Résistance : 45 MΩ            | Isolation PV au démarrage                                                                                                    |
| [-] Puissance d'entrée PV     |                                                                                                    |
| Total : 369000 kWh            | Production totale de toutes les entrées PV                                                                                        |
| PV1: 123000 kWh               | Production totale de l'entrée PV 1                                                                                                |
| PV2: 123000 kWh               | Production totale de l'entrée PV 2                                                                                                |
| PV3: 123000 kWh               | Production totale de l'entrée PV 3                                                                                                |
| [-] Configuration PV          |                                                                                                    |
| Entrée PV 1 :                 | Configuration de l'entree PV 1. La configuration n'apparaît que lorsque<br>l'onduleur est en mode Connexion en cours ou En ligne. |
| Entrée PV 2:                  | ······································                                                                                            |
| Entrée PV 3:                  |                                                                                                    |
| [-] Réseau CA                 |                                                                                                    |
| [-] Valeurs actuelles         |                                                                                                    |
| [-] Phase 1                   |                                                                                                    |
| Tension: 250 V                | Tension sur la phase 1                                                                                                    |
| Courant : 11.5 A              | Courant sur la phase 1                                                                                                    |
| Frequence : 50 Hz             | Frequence sur la phase 1                                                                                                    |
| Puissance : 4997 W            | Puissance sur la phase 1                                                                                                    |
| [+] Phase 2                   |                                                                                                    |
| [-] Moniteur de c résiduel    |                                                                                                    |
| Courant : 350 mA              | Courant résiduel en mA                                                                                                    |
| [-] Onduleur                  |                                                                                                    |
| [-] Pays : France             | Réglage spécifique au pays                                                                                                    |
| [-] Conditions internes       |                                                                                                    |
| Module puis. 1 : 100 °C       | Température détectée au niveau du module de puissance                                                                             |
| PCB 1 (AUX) : 100 °C          | Température détectée en interne                                                                                                   |
| [-] N° série et ver. logiciel |                                                                                                    |
| [-] Onduleur                  |                                                                                                    |
| IN° de serie et piece :       | Numéro do nièco do l'andulour                                                                                                    |
| 011900H2304                   | Numero de série de l'onduleur                                                                                                    |
| P. nominale : 15000 W/        | Puissance nominale de l'onduleur                                                                                                  |
| Ver Indiciel · 1 0            | Version du logiciel de l'onduleur                                                                                                 |
| [-] Carte de contrôle         |                                                                                                    |
| N° de série et pièce :        |                                                                                                    |
| C00100003111                  | Référence de la carte de contrôle                                                                                                 |
| 022500H2004                   | Numéro de série de la carte de contrôle                                                                                           |
| Ver. logiciel : 0.66          | Version du logiciel de la carte de contrôle                                                                                       |
| [-] Carte de puissance        |                                                                                                    |
| N° de série et pièce :        |                                                                                                    |
| <u>C00100004529</u>           | Reterence de la carte de puissance                                                                                                |
| 0023600H2104                  | inumero de serie de la carte de puissance                                                                                         |
| <u>[-] Carte AUX</u>          |                                                                                                    |
|                               | Référence de la carte ALIX                                                                                                    |
| 002541H2204                   | Numéro de série de la carte AUX                                                                                                   |
| [-] Carte de communication    |                                                                                                    |
| N° de série et nièce ·        |                                                                                                    |
| C0010000201                   | Référence de la carte de communication                                                                                            |
| 032500H2504                   | Numéro de série de la carte de communication                                                                                      |
| Ver. logiciel : 0.37          | Version du logiciel de la carte de communication                                                                                  |
| [-] Proc. sécurité fonct.     |                                                                                                    |
| Ver. logiciel : 0.37          | Version du logiciel de sécurité intégrée                                                                                          |
| [-] Vue                       | Vencion du la cicial de lleffiche co                                                                                              |
| ver. logiciel : 0.10          | version au logiciel de l'amchage                                                                                                  |

Tableau 2.2: États

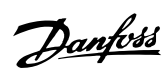

# 2.1.3. Journal de production

| Fonctions d'affichage                    | Description                                                                                                    |
|------------------------------------------|----------------------------------------------------------------------------------------------------|
| Production totale :<br>123456 kWh        | Production totale d'énergie depuis l'installation de l'onduleur                                                                   |
| Temps fct total :<br>10 jours, 20 heures | Temps de fonctionnement total depuis l'installation de l'onduleur                                                                 |
| [-] Journal de production                |                                                                                                    |
| [-] Cette semaine                        | Production de la semaine en cours                                                                                                 |
| Lundi : 37 kWh                           | Production d'une iournée indiauée en kWh                                                                                          |
| Mardi: 67 kWh                            | Production d'une journée indiquée en kWh                                                                                          |
| Mercredi: 47 kWh                         | Production d'une journée indiquée en kWh                                                                                          |
| Jeudi : 21 kWh                           | Production d'une journée indiquée en kWh                                                                                          |
| Vendredi : 32 kWh                        | Production d'une journée indiquée en kWh                                                                                          |
| Samedi : 38 kWh                          | Production d'une journée indiquée en kWh                                                                                          |
| Dimanche : 34 kWh                        | Production d'une journée indiquée en kWh                                                                                          |
| [-] 4 dernières semaines                 |                                                                                                    |
| Cette semaine : 250 kWh                  | Production de la semaine en cours en kWh                                                                                          |
| Il y a 1 semain. : 251 KWh               | Production d'une semaine indiquée en kWh                                                                                          |
| Il y a 2 semain. : 254 KWh               | Production d'une semaine indiquée en kWh                                                                                          |
| Il y a 3 semain. : 458 KWh               | Production d'une semaine indiquée en kWh                                                                                          |
| Il y a 4 semain. : 254 KWh               | Production d'une semaine indiquée en kWh                                                                                          |
| [-] 12 derniers mois                     |                                                                                                    |
| Janvier : 1000 kWh                       | Production depuis un mois indiquée en kWh                                                                                         |
| Février : 1252 KWh                       | Production depuis un mois indiquée en kWh                                                                                         |
| Mars : 1254 KWh                          | Production depuis un mois indiquée en kWh                                                                                         |
| Avril : 1654 KWh                         | Production depuis un mois indiquée en kWh                                                                                         |
| Mai : 1584 KWh                           | Production depuis un mois indiquée en kWh                                                                                         |
| Juin : 1587 KWh                          | Production depuis un mois indiquée en kWh                                                                                         |
| Juillet : 1687 KWh                       | Production depuis un mois indiquée en kWh                                                                                         |
| Août : 1685 KWh                          | Production depuis un mois indiquée en kWh                                                                                         |
| Septembre : 1587 KWh                     | Production depuis un mois indiquée en kWh                                                                                         |
| Octobre : 1698 KWh                       | Production depuis un mois indiquée en kWh                                                                                         |
| Novembre: 1247 KWh                       | Production depuis un mois indiquée en kWh                                                                                         |
| Décembre : 1247 KWh                      | Production depuis un mois indiquée en kWh                                                                                         |
| [-] Dernières années                     | Production annuelle, jusqu'à 20 ans en arrière                                                                                    |
| Cette année : 10000 kWh                  | Production de cette année indiquée en kWh                                                                                         |
| [-] Horodatage                           |                                                                                                    |
| Installé : 31-12-07                      | Date du premier raccordement au réseau                                                                                            |
| Hors tension : 21:00:00                  | Dernière connexion de l'onduleur au réseau                                                                                        |
| Prod. lancée : 06:00:00                  | Première connexion de l'onduleur au réseau aujourd'hui                                                                            |
| [-] Réduction                            |                                                                                                    |
| Réduction totale : 00000h                | Durée pendant laquelle l'onduleur a limité la production électrique totale, en heures                                             |
| [-] Journal d'événement                  |                                                                                                    |
| Evénement le récent :<br>0               | Le dernier événement s'affiche. Le numéro est indiqué à des fins de mainte-<br>nance<br>Zéro indique qu'il n'y a eu aucune erreur |

Tableau 2.3: Journal de production

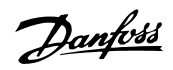

2

## 2.1.4. Configuration

| Fonctions d'affichage                | Description                                                                                                    |
|--------------------------------------|----------------------------------------------------------------------------------------------------|
| [-] Alarme externe                   | S'applique uniquement si l'alarme externe est connectée                                                                                                    |
| [-] Alarme 1                         |                                                                                                    |
| Arrêter l'alarme                     | Arrêter l'alarme                                                                                                    |
| Tester l'alarme                      | Comprend un voyant de test rouge à l'avant                                                                                                    |
| Etat de l'alarme : Activée           | Active ou désactive la fonction d'alarme                                                                                                    |
| Tempo. alarme : 009 s                | Temps d'activation de l'alarme en secondes. Si la valeur est réglée sur<br>0, le temps d'arrêt de l'alarme est désactivé et l'alarme reste active tant<br>que la panne ayant déclenché l'alarme n'a pas été corrigée ou tant que<br>l'alarme n'a pas été arrêtée. Voir ci-dessus. |
| [+] Alarme 2                         |                                                                                                    |
| [-] Détails de configuration         |                                                                                                    |
| Langue : Français                    | Langue utilisée à l'écran. Le changement de langue n'affecte pas les réglages spécifiques au pays                                                                                                    |
| [-] Détails onduleur                 |                                                                                                    |
| Nom onduleur :                       |                                                                                                    |
| Danfoss                              | Nom attribué à l'onduleur                                                                                                    |
| [-] Régler date et heure             |                                                                                                    |
| Date : jj.mm.aaaa (30.12.2002)       | Permet de régler la date actuelle                                                                                                    |
| Heure : hh.mm.ss (13.45.27)          | Permet de régler l'heure actuelle                                                                                                    |
| [-] Calibration                      | S'applique uniquement si des capteurs sont connectés                                                                                                    |
| [-] Pyromètre                        |                                                                                                    |
| Echelle (mV/kW/m <sup>2</sup> ) : 75 | Calibrage du capteur                                                                                                    |
| Coeff. de T° : 0.06 %/°C             | Calibrage du capteur                                                                                                    |
| [-] Ecart capteur T°                 |                                                                                                    |
| T° module PV : 2 °C                  | Calibrage du capteur (compensation)                                                                                                    |
| T° ambiante : 2 °C                   | Calibrage du capteur (compensation)                                                                                                    |
| [-] Entrée capteur S0                |                                                                                                    |
| Echelle (imp./kWh) : 1000            | Calibrage du capteur. Voir la remarque                                                                                                    |
| [-] Conf. communication              | S'applique uniquement si des accessoires de communication sont bran-<br>chés                                                                                                    |
| [-] Service entrepôt donnée          |                                                                                                    |
| Nom utilis. serveur ED :             | Numéro de série par défaut de l'onduleur                                                                                                    |
| Utilisateur                          | Nom d'utilisateur du compte d'entrepôt de données, max. 20 caractères                                                                                                    |
| MdP serveur ED                       |                                                                                                    |
| Mot de passe                         | Mot de passe du compte d'entrepôt de données, max. 20 caractères                                                                                                    |
| [-] Autotest                         | Lance un test automatique ; s'applique uniquement avec un paramètre spécifique au pays ; Italie                                                                                                    |
| [-] Sécurité                         |                                                                                                    |
| Mot de passe : 0000                  | Niveau d'accès aux paramètres et aux réglages de l'onduleur                                                                                                    |
| Niveau de sécurité : 0               | Niveau de sécurité actuel                                                                                                    |
| Déconnecter                          | Se déconnecter du niveau de sécurité 0                                                                                                    |

Tableau 2.4: Configuration

#### Remarque: 🖉

Lorsqu'une valeur est réglée dans le menu de calibrage du wattmètre S0, l'onduleur désactive son propre compteur d'énergie afin d'afficher la valeur du compteur S0. Le compteur d'énergie ne sera donc pas affiché si une valeur est définie même si aucun compteur S0 n'est connecté.

Pantoss

# 3. Dépannage

# 3.1. Dépannage

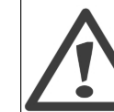

Ne pas oublier que seul du personnel formé, autorisé et expérimenté en matière de systèmes électriques et de sécurité est habilité à intervenir sur des onduleurs et des installations électriques.

Si l'onduleur ne fournit pas autant d'énergie que prévu, repasser la liste de vérification ci-après avant de contacter la maintenance.

- 1. Vérifier que le réseau est correctement raccordé à l'onduleur et que l'interrupteur principal n'est pas en position éteinte.
- 2. S'assurer que le rayonnement solaire est suffisant pour produire de l'énergie. UPV >250 V
- 3. Vérifier l'ombrage et les câbles/connexions desserrés dans le système PV.
- 4. Vérifier si la tension des modules PV figure dans les valeurs attendues. Sinon, passer au point 7.
- 5. Vérifier si les valeurs des tensions du réseau figurent dans les valeurs limites. Dans le cas contraire, contacter le service public pour obtenir une assistance technique.
- 6. Si les points susmentionnés sont corrects, patienter 15 minutes pour déterminer si la panne est permanente.
- 7. Si le système PV continue à ne pas alimenter le réseau, contrôler la tension, le courant et la puissance du module PV, ainsi que la tension, le courant et la puissance du réseau à l'écran. Consulter par ailleurs le texte de l'événement affiché dans l'espace réservé au journal puis contacter la maintenance.

Vérifier à l'écran l'origine du défaut de production. Une brève description de l'événement apparaît. Le tableau ci-dessous fournit des informations concernant les messages d'événement. Le voyant rouge commence à clignoter en cas de panne.

| Message de<br>l'événement | Description                                  | Correction                                                                                                    |
|---------------------------|----------------------------------------------|----------------------------------------------------------------------------------------------------|
| Réseau                    | Les valeurs du réseau sont hors pla-<br>ge   | Vérifier les valeurs de la tension et de la fréquence à l'écran. Si les<br>valeurs sont égales à zéro, vérifier le coupe-circuit (fusibles) et les<br>câbles. Si les valeurs sont hors des limites appliquées, demander<br>une assistance technique auprès de l'installateur ou de la société<br>d'énergie.                                               |
| PV                        | La résistance d'isolation PV est trop faible | Procéder à une inspection visuelle de tous les câbles et modules PV.<br>Si l'événement survient fréquemment, faire appel au service tech-<br>nique.                                                                                                    |
| Interne                   | Un événement interne s'est produit           | Veiller à ce que la circulation de l'air sur le dissipateur de chaleur ne<br>soit pas entravée. Patienter 5 minutes. Si l'onduleur ne se recon-<br>necte pas (bien que l'éclairement énergétique soit suffisant) ou si<br>l'événement se produit régulièrement, des mesures doivent être pri-<br>ses. Intervenir sur l'onduleur.                          |
| Sécurité inté-<br>grée    | Erreur interne ou d'installation CA          | Couper l'alimentation CA et CC (PV) de l'onduleur. Effectuer une<br>inspection visuelle de l'installation photovoltaïque. Si tout est en or-<br>dre, attendre 5 minutes avant de réappliquer l'alimentation CA et CC<br>(PV). Si l'onduleur reprend un fonctionnement à sécurité intégrée,<br>des mesures doivent être prises. Intervenir sur l'onduleur. |

Tableau 3.1: Événements

Danfoss

# 4. Maintenance

## 4.1. Maintenance

Normalement, l'onduleur ne nécessite ni maintenance, ni étalonnage. Il convient toutefois de veiller à ce que le dissipateur thermique ne soit pas recouvert.

Pour assurer le bon fonctionnement de l'interrupteur CC, tous les interrupteurs doivent être allumés puis éteints (en mettant l'interrupteur en position allumée puis éteinte dix fois) une fois par an pour nettoyer les contacts. L'interrupteur CC est situé au bas de l'onduleur.

### 4.1.1. Nettoyage de l'armoire

Nettoyer l'onduleur avec un chiffon doux. Ne pas appliquer de produits chimiques agressifs, de solvants de nettoyage ou de détergents puissants.

### 4.1.2. Nettoyage du dissipateur de chaleur

Pour garantir le fonctionnement et la longévité de l'onduleur, il est essentiel que la circulation d'air autour du dissipateur de chaleur, au dos de l'onduleur, et autour du ventilateur, en bas de l'onduleur, soit libre. Si la circulation d'air est bloquée, par de la poussière par exemple, cette dernière doit être retirée. Nettoyer le dissipateur de chaleur à l'aide d'air comprimé, d'un chiffon doux ou d'une brosse. Ne pas appliquer de jets d'eau, de produits chimiques agressifs, de solvants de nettoyage ou de détergents puissants pour nettoyer l'onduleur.

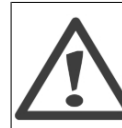

Le dissipateur de chaleur peut atteindre une température de plus de 70 °C en cours de fonctionnement. Le contact des composants à cette température peut occasionner des blessures graves.

Remarque: 🖉 Ne pas couvrir l'onduleur. Índice

<u>Danfoss</u>

# Índice

| 1. Introducción                      | 31 |
|--------------------------------------|----|
| Introducción                         | 31 |
| Definición de modo de funcionamiento | 32 |
| 2. Display                           | 33 |
| Display                              | 33 |
| Visualización                        | 33 |
| Estado                               | 34 |
| Registro de producción               | 35 |
| Configuración                        | 36 |
| 3. Resolución de problemas           | 37 |
| Resolución de problemas              | 37 |
| 4. Mantenimiento                     | 38 |
| Mantenimiento                        | 38 |
| Limpieza del bastidor                | 38 |
| Limpieza del disipador térmico       | 38 |

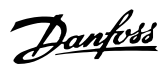

# 1. Introducción

# 1.1. Introducción

F

Este manual describe los inversores fotovoltaicos Danfoss. En un sistema de energía solar, el inversor es la unidad que convierte la corriente directa de las células solares en corriente alterna para uso en la red. Estos productos se encuentran entre los inversores más avanzados tecnológicamente del mercado y están diseñados para proporcionar al propietario energía solar fiable durante muchos años. Este manual está diseñado para los propietarios y usuarios de inversores, facilitando datos sobre sus funciones y para su mantenimiento.

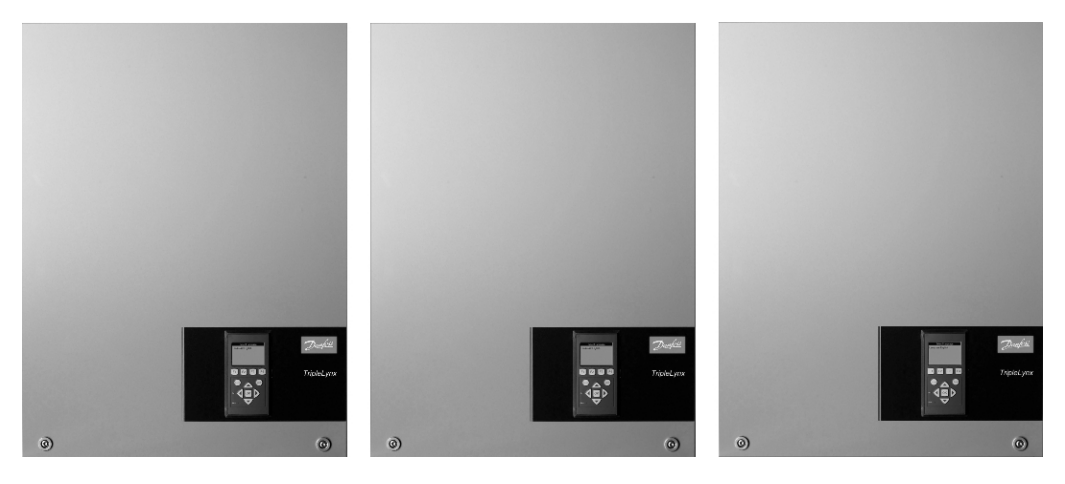

Ilustración 1.1: Danfoss TLX 10 k, Danfoss TLX 12.5 k, Danfoss TLX 15 k

Marcado CE: certifica la conformidad del equipo con la normativa aplicable según lo establecido en las directivas 2006/95/CE y 2004/108/CE.

Danfoss

# 1.2. Definición de modo de funcionamiento

#### Desconect. de la red (LED apagados)

Cuando no llega potencia a la red de CA durante más de 10 min, el inversor se desconecta de la red y se apaga. Se trata del modo de funcionamiento nocturno normal. Las interfaces de usuario (display y RS485) siguen conectadas para que pueda haber comunicación.

#### **Conectando** (LED verde parpadeando)

El inversor se inicia cuando el voltaje de entrada PV alcanza los 250 V. El inversor realiza una serie de autocomprobaciones internas que incluyen la medición de la resistencia entre las matrices PV y tierra. También supervisa los parámetros de red. Si los parámetros de red se encuentran dentro de las especificaciones del período estipulado (según el ajuste de país), el inversor empezará a suministrar energía a la red.

#### Conectado a la red (LED verde encendido)

El inversor está conectado a la red y le suministra energía. El inversor deja de suministrar energía a la red si detecta condiciones de red anómalas (según el ajuste de país), en el caso de una incidencia interna o cuando no hay energía eléctrica PV disponible (si la red no recibe potencia durante 10 min). A continuación, pasa al modo «conectando» o «desconect. de la red».

#### A prueba de fallos (LED rojo parpadeando)

Si el inversor detecta un error en sus circuitos durante la autoprueba (en modo «conectando») o durante el funcionamiento, el inversor pasará al modo «a prueba de fallos» y seguirá en él hasta que haya estado apagado durante más de 10 min. Esto sucederá durante la noche, cuando no haya energía eléctrica PV o si el inversor se apaga manualmente. Si desea obtener más información, consulte el apartado de resolución de problemas.

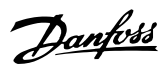

# 2. Display

# 2.1. Display

El display integrado en la parte frontal del inversor proporciona al usuario acceso a toda la información del sistema PV y del inversor.

El display tiene dos modos:

| Normal  | El display está en uso.                                                                                   |
|---------|----------------------------------------------------------------------------------------------------|
| Ahorro  | de Transcurridos 10 min, si no se detecta actividad en el display, se desconecta la retroiluminación para |
| energía | ahorrar energía. Se puede reactivar el display pulsando cualquier tecla.                                  |

Vista general de los botones y funciones del display:

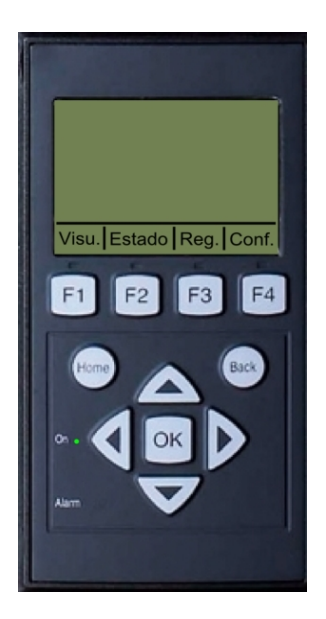

| F1<br>F2                                    | Pantalla Visualización<br>Menú Estado   |
|---------------------------------------------|-----------------------------------------|
| F3                                          | Menú Registro de producción             |
| F4                                          | Menú Configuración                      |
| * Al seleccionar l                          | a tecla F se iluminará el LED superior. |
| Inicio                                      | Volver a la pantalla Visualización      |
| ОК                                          | Intro / Seleccionar                     |
| Flecha arriba                               | Un paso arriba / Incrementar valor      |
| Flecha abajo                                | Un paso abajo / Disminuir valor         |
| Flecha a la de-                             | Se mueve el cursor hacia la derecha.    |
| recha                                       |                                         |
| Flecha iz-                                  | Se mueve el cursor hacia la izquierda.  |
| quierda                                     |                                         |
| Atrás                                       | Volver / Anular selección               |
| LED verde                                   | Conectado a la red / Conectando         |
| (encendido /                                |                                         |
| parpadeando)<br>LED rojo (par-<br>padeando) | A prueba de fallos                      |

El nivel de contraste del display puede modificarse pulsando el botón Flecha arriba / Flecha abajo mientras se mantiene pulsado el botón F1.

La estructura del menú se divide en cuatro secciones principales:

| Visualización                           | Se trata de una breve lista de información. No se pueden realizar cambios.                                           |
|-----------------------------------------|----------------------------------------------------------------------------------------------------|
| Estado                                  | Muestra las lecturas de los parámetros del inversor. No se pueden realizar cambios.                                  |
| Registro de producción<br>Configuración | Muestra los datos de producción registrados. No se pueden realizar cambios.<br>Muestra los parámetros configurables. |

Consulte los siguientes apartados para obtener información más detallada.

### 2.1.1. Visualización

| Parámetro                 | Descripción                                                                              |
|---------------------------|------------------------------------------------------------------------------------------|
| Modo: conectado a la red  | Muestra el modo actual del inversor. Consulte las definiciones de los modos de funciona- |
|                           | miento.                                                                                  |
| Produc. de hoy: 12345 kWh | Producción de energía de hoy en kWh. Valor del inversor o medidor de energía SO          |
| Potencia salida: 12345 W  | Potencia de salida actual en vatios                                                      |
| [ barra de uso ]          | Muestra el nivel de uso del inversor en % de uso máximo.                                 |

Tabla 2.1: Visualización

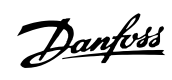

### 2.1.2. Estado

| Funciones del display        | Descripción                                                                                                    |
|------------------------------|----------------------------------------------------------------------------------------------------|
| [-] Condiciones ambientales  | Solo aplicable si los sensores están conectados.                                                                                                    |
| Irradiación: 1400 W/m2       | Irradiación. «NC» si no está conectado.                                                                                                    |
| Módulo temp. PV: 100 °C      | Temperatura del módulo PV. «NC» si no está conectado.                                                                                                |
| Temp. ambiente: 20 °C        | Temperatura ambiente. «NC» si no está conectado.                                                                                                    |
| [-] Fotovoltaico             |                                                                                                    |
| [-] Valores actuales         |                                                                                                    |
| [-] Entrada PV 1             | Valtais detectada en la entrada DV/1                                                                                                    |
| Voltaje: 1000V               | Voltaje detectado en la entrada PV I                                                                                                    |
| Potencia 10.000 W            | Potencia detectada en la entrada DV 1                                                                                                    |
| [+] Entrada PV 2             |                                                                                                    |
| [+] Entrada PV 3             |                                                                                                    |
| [-] Resisten, de aislamiento |                                                                                                    |
| Resistencia: 45 MΩ           | Aislamiento PV en puesta en marcha inicial                                                                                                    |
| [-] Energía de entrada PV    |                                                                                                    |
| Total: 369 000 kWh           | Producción total de todas las entradas PV                                                                                                    |
| PV1: 123 000 kWh             | Producción total de entrada PV 1                                                                                                    |
| PV2: 123 000 kWh             | Producción total de entrada PV 2                                                                                                    |
| PV3: 123 000 kWh             | Producción total de entrada PV 3                                                                                                    |
| [-] Configuración PV         |                                                                                                    |
| Entrada PV 1:                | Configuración de entrada PV 1. La configuración solo se muestra<br>cuando el inversor se encuentra en modo «Conectando» o «Co-<br>nectado a la red». |
| Entrada PV 2:                |                                                                                                    |
| Entrada PV 3:                |                                                                                                    |
| [-] Red de CA                |                                                                                                    |
| [-] Valores actuales         |                                                                                                    |
| [-] Fase 1                   |                                                                                                    |
| Voltaje: 250 V               | Voltaje en fase 1                                                                                                    |
| Corriente: 11.5 A            | Corriente en fase 1                                                                                                    |
| Frecuencia: 50 Hz            | Frecuencia en fase 1                                                                                                    |
|                              | Potencia en fase 1                                                                                                    |
|                              |                                                                                                    |
| [-] Monitor corr residual    |                                                                                                    |
| Corriente: 350 mA            | Corriente residual en mA                                                                                                    |
| [-] Inversor                 |                                                                                                    |
| [-] País: Reino Unido        | Configuración del país                                                                                                    |
| [-] Condiciones internas     |                                                                                                    |
| Módulo de poten. 1: 100 °C   | Temperatura detectada en el módulo de potencia                                                                                                    |
| PCB1 (AUX): 100 °C           | Temperatura detectada internamente                                                                                                    |
| [-] N.º serie y ver. SW      |                                                                                                    |
| [-] Inversor                 |                                                                                                    |
| Número de serie / producto:  |                                                                                                    |
| A0010000201                  | Número de producto del inversor                                                                                                    |
| 011900H2304                  | Número de serie del inversor                                                                                                    |
| Potencia nominal: 15000 W    | Potencia nominal del inversor                                                                                                    |
| Version de software: 1.0     | Version de software del inversor                                                                                                    |
| [-] Tablero de control       |                                                                                                    |
| Pleza y numero de serie:     | Número de siene del telelene de control                                                                                                    |
| 02250042004                  | Número de pieza del tablero de control                                                                                                    |
|                              | Numero de sene del tablero de control                                                                                                    |
| -1 Tablero de alimentación   |                                                                                                    |
|                              |                                                                                                    |
|                              | Número de nieza del tablero de alimentación                                                                                                    |
| 0023600H2104                 | Número de serie del tablero de alimentación                                                                                                    |
| [-] Tablero ALIX             |                                                                                                    |
| Pieza v número de serie:     |                                                                                                    |
| C0010000241                  | Número de pieza del tablero AUX                                                                                                    |
| 002541H2204                  | Número de serie del tablero AUX                                                                                                    |
| [-] Placa de comunicación    |                                                                                                    |
| Pieza y número de serie:     |                                                                                                    |
| C0010000201                  | Número de pieza de la placa de comunicación                                                                                                    |
| 032500H2504                  | Número de serie de la placa de comunicación                                                                                                    |
| Versión de software: 0.37    | Versión de software de la placa de comunicación                                                                                                    |
| [-] Func. Proc. de seguridad |                                                                                                    |
| Versión de software: 0.37    | Versión de software del procesador de seguridad funcional                                                                                            |
| [-] Display                  | <b>f</b>                                                                                                    |
| Versión de software: 0.10    | Version de software del display                                                                                                    |

Tabla 2.2: Estado

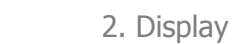

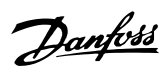

# 2.1.3. Registro de producción

| Funciones del display        | Descripción                                                                    |  |
|------------------------------|--------------------------------------------------------------------------------|--|
| Producción total:            | Braducción total docdo la instalación del inversor                             |  |
| 123456 kWh                   |                                                                                |  |
| Tiempo, operación total:     | Tiempe total de funcienamiente desde la instalación del inverser               |  |
| 10 días, 20 horas            |                                                                                |  |
| [-] Registro de producción   |                                                                                |  |
| [-] Esta semana              | Producción de esta semana                                                      |  |
| Lunes: 37 kWh                | Producción de un día expresada en kWh                                          |  |
| Martes: 67 kWh               | Producción de un día expresada en kWh                                          |  |
| Miércoles: 47 kWh            | Producción de un día expresada en kWh                                          |  |
| Jueves: 21 kWh               | Producción de un día expresada en kWh                                          |  |
| Viernes: 32 kWh              | Producción de un día expresada en kWh                                          |  |
| Sábado: 38 kWh               | Producción de un día expresada en kWh                                          |  |
| Domingo: 34 kWh              | Producción de un día expresada en kWh                                          |  |
| [-] Últimas 4 semanas        |                                                                                |  |
| Esta semana: 250 kWh         | Producción de esta semana expresada en kWh                                     |  |
| La sem. pasada: 251 kWh      | Producción de una semana expresada en kWh                                      |  |
| Hace 2 sem.: 254 kWh         | Producción de una semana expresada en kWh                                      |  |
| Hace 3 sem.: 458 kWh         | Producción de una semana expresada en kWh                                      |  |
| Hace 4 sem.: 254 kWh         | Producción de una semana expresada en kWh                                      |  |
| [-] Los últimos 12 meses     |                                                                                |  |
| Enero: 1000 kWh              | Producción de un mes expresada en kWh                                          |  |
| Febrero: 1252 kWh            | Producción de un mes expresada en kWh                                          |  |
| Marzo: 1254 kWh              | Producción de un mes expresada en kWh                                          |  |
| Abril: 1654 kWh              | Producción de un mes expresada en kWh                                          |  |
| May: 1584 kWh                | Producción de un mes expresada en kWh                                          |  |
| Junio: 1587 kWh              | Producción de un mes expresada en kWh                                          |  |
| Julio: 1687 kWh              | Producción de un mes expresada en kWh                                          |  |
| Agosto: 1685 kWh             | Producción de un mes expresada en kWh                                          |  |
| Septiembre: 1587 kWh         | Producción de un mes expresada en kWh                                          |  |
| Octubre: 1698 kWh            | Producción de un mes expresada en kWh                                          |  |
| Noviembre: 1247 kWh          | Producción de un mes expresada en kWh                                          |  |
| Diciembre: 1247 kWh          | Producción de un mes expresada en kWh                                          |  |
| [-] Los últimos años         | Producción anual hasta los últimos 20 años                                     |  |
| Este año: 10 000 kWh         | Producción de este año expresada en kWh                                        |  |
| [-] Marcas de hora           |                                                                                |  |
| Instaladas: 31-12-07         | Fecha de la primera conexión a la red                                          |  |
| Bajada de potencia: 21:00:00 | La última vez que se conectó el inversor a la red                              |  |
| Se ha inici. prod.: 06:00:00 | La primera vez que se ha conectado el inversor a la red hoy                    |  |
| [-] Reducción                |                                                                                |  |
| Reducción total: 00000h      | Periodo en el que el inversor tiene una producción de potencia total limitada, |  |
|                              | expresado en horas                                                             |  |
| [-] Registro de incidencias  |                                                                                |  |
| Última incidencia:           | Se muestra la última incidencia. Este número corresponde al servicio técnico.  |  |
| 0                            | Cero indica que no hay ningún error.                                           |  |

Tabla 2.3: Registro de producción

# 2.1.4. Configuración

| Funciones del display                    | Descripción                                                                                                    |
|------------------------------------------|----------------------------------------------------------------------------------------------------|
| [-] Alarma externa                       | Solo aplicable si la alarma externa está conectada.                                                                                                    |
| [-] Alarma 1                             |                                                                                                    |
| Detener alarma                           | Detener alarma                                                                                                    |
| Probar alarma                            | Se incluye LED rojo indicador de desarrollo de la prueba en el frontal.                                                                                                    |
| Estado de alarma: habilitado             | Habilitar o deshabilitar la función de alarma                                                                                                    |
| Tempo. de alarma 009 s                   | Tiempo que la alarma está activa expresado en segundos. Si se ajusta<br>el valor a 0, se deshabilita la temporización de la alarma, y la alarma<br>estará activa hasta que el fallo que la ha disparado se corrija o hasta<br>que se detenga. Ver información anterior. |
| [+] Alarma 2                             |                                                                                                    |
| [-] Detalles de configuración            |                                                                                                    |
| Idioma: Español                          | Aunque cambie el idioma del display, no se verá afectada la configu-<br>ración del país.                                                                                                    |
| [-] Detalles del inversor                |                                                                                                    |
| Nombre del inversor:                     |                                                                                                    |
| Danfoss                                  | Nombre del inversor                                                                                                    |
| [-] Ajustar fecha y hora                 |                                                                                                    |
| Fecha: dd.mm.aaaa (30.12.2002)           | Ajustar la fecha actual                                                                                                    |
| Hora: hh.mm.ss (13.45.27)                | Ajustar la hora actual                                                                                                    |
| [-] Calibración                          | Solo aplicable si los sensores están conectados.                                                                                                    |
| [-] Piranómetro                          |                                                                                                    |
| Escala (mV / 1000 W/m <sup>2</sup> ): 75 | Calibración del sensor                                                                                                    |
| Coef. temp.: 0,06 %/°C                   | Calibración del sensor                                                                                                    |
| [-] Desviación sensor temp.              |                                                                                                    |
| Módulo temp. PV: 2 °C                    | Calibración del sensor (desviación)                                                                                                    |
| Temp. ambiente: 2 °C                     | Calibración del sensor (desviación)                                                                                                    |
| [-] Entrada de sensor S0                 |                                                                                                    |
| Escala (impulsos/kWh): 1000              | Calibración del sensor. Ver nota.                                                                                                    |
| [-] Conf. comunicación                   | Solo aplicable si están conectados los accesorios de comunicación.                                                                                                    |
| [-] Servicio almacén de datos            |                                                                                                    |
| Nombre usuario servidor:                 | Número de serie predeterminado del inversor                                                                                                    |
| Usuario                                  | Nombre de usuario de la cuenta del almacén de datos, máx. 20 car.                                                                                                    |
| Contraseña servidor                      |                                                                                                    |
| Contraseña                               | Contraseña de la cuenta del almacén de datos, máx. 20 car.                                                                                                    |
| [-] Autoprueba                           | Iniciar la autoprueba, solo aplicable a la configuración de país de Ita-<br>lia.                                                                                                    |
| [-] Seguridad                            |                                                                                                    |
| Contraseña: 0000                         | Nivel de acceso a los parámetros y ajustes del inversor                                                                                                    |
| Nivel de seguridad: 0                    | Nivel de seguridad actual                                                                                                    |
| Desconectar                              | Desconectar en el nivel de seguridad 0                                                                                                    |

Tabla 2.4: Configuración

#### Nota: 🖉

Cuando se configura un valor en el menú de calibración del medidor de energía S0, el inversor deshabilita su propio contador de energía para mostrar el valor del medidor S0. Por lo tanto, el recuento de energía no se mostrará si se ha configurado un valor, incluso si no hay ningún medidor S0 conectado.

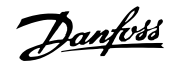

# 3. Resolución de problemas

# 3.1. Resolución de problemas

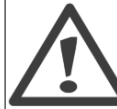

Recuerde que los inversores y las instalaciones eléctricas solo deben ser manipulados por personal autorizado, debidamente capacitado y familiarizado con los sistemas eléctricos y las cuestiones de seguridad.

Si el inversor no suministra energía como es de esperar, revise el listado de verificaciones siguiente antes de llamar al servicio técnico.

- 1. Compruebe que el inversor está conectado correctamente a la red y que el interruptor no está desenchufado de la red eléctrica.
- 2. Compruebe que existe radiación solar suficiente para generar energía. UPV >250 V
- 3. Compruebe que no haya sombra sobre el sistema PV ni cables / conexiones sueltos.
- 4. Compruebe que el voltaje de los módulos PV está dentro de los valores esperados. Si no es así, revise el punto 7.
- Compruebe si los valores de voltaje de las fases de la red se encuentran dentro de los límites. Si no es el caso, póngase en contacto con su compañía eléctrica para recibir asistencia técnica.
- 6. Si los puntos mencionados anteriormente no presentan anomalías, espere 15 minutos para comprobar si se trata de un fallo permanente.
- 7. Si el sistema PV sigue sin suministrar energía a la red, compruebe el voltaje, la corriente y la alimentación del módulo PV y de la red en el display. En el área de registro del display, revise también el texto de la incidencia y, a continuación, llame al servicio técnico.

Compruebe en el display la causa de la falta de producción. Aparecerá un texto breve que describe la incidencia. La siguiente tabla proporciona información sobre los textos de las incidencias. Si se produce un fallo, el indicador LED rojo empezará a parpadear.

| Texto de la in- | Descripción                           | Corrección                                                               |
|-----------------|---------------------------------------|--------------------------------------------------------------------------|
| Cidencia        |                                       |                                                                          |
| Red             | Los valores de red se encuentran      | Compruebe los valores de voltaje y frecuencia en el display. Si los      |
|                 | fuera del intervalo                   | valores son cero, compruebe los interruptores (fusibles) y cables. Si    |
|                 |                                       | los valores se encuentran fuera de los límites aplicados, solicite asis- |
|                 |                                       | tencia técnica a la empresa instaladora / suministradora.                |
| PV              | La resistencia al aislamiento PV es   | Realice una inspección visual de todos los módulos y cables PV. Si       |
|                 | demasiado baja                        | la incidencia se produce con frecuencia, solicite asistencia técnica.    |
| Interno         | Se ha producido una incidencia inter- | Compruebe que el flujo de aire que pasa por el disipador térmico no      |
|                 | na                                    | está obstruido. Espere cinco minutos. Si el inversor no se reconecta     |
|                 |                                       | (aunque haya suficiente irradiación) o la incidencia se produce con      |
|                 |                                       | frecuencia, se deberán tomar medidas. Repare el inversor.                |
| A prueba de fa- | Error de instalación de CA o interno  | Desconecte la potencia de CA y CC (PV) conectadas al inversor.           |
| llos            |                                       | Realice una inspección visual de la instalación PV y, si todo está en    |
|                 |                                       | orden, espere cinco minutos y reactive la potencia de CA y CC (PV).      |
|                 |                                       | Si el inversor se reinicia en modo a prueba de fallos, se deberán        |
|                 |                                       | tomar medidas. Repare el inversor.                                       |

Tabla 3.1: Incidencias

Danfoss

# 4. Mantenimiento

## 4.1. Mantenimiento

Normalmente, el inversor no necesita mantenimiento ni calibración. Debería en cambio asegurarse de no cubrir el radiador.

Para garantizar la funcionalidad del interruptor de CC, deberían activarse y desactivarse todos los interruptores (cambiando el interruptor a la posición de activación y desactivación diez veces) una vez al año, para limpiar los contactos. El interruptor de CC se encuentra en la parte inferior del inversor.

### 4.1.1. Limpieza del bastidor

Para limpiar el inversor, utilice un paño suave. No utilice productos químicos agresivos, disolventes de limpieza ni detergentes fuertes para limpiar el inversor.

### 4.1.2. Limpieza del disipador térmico

Para garantizar que el inversor funcione correctamente y tenga una larga vida útil, es esencial que no haya nada que obstruya la circulación de aire alrededor del disipador térmico situado en la parte posterior y cerca del ventilador de la parte inferior. Si la circulación de aire está obstruida (a causa del polvo, por ejemplo), debe eliminarse dicha obstrucción. Limpie el disipador térmico mediante aire a presión o con un paño suave o un cepillo. No emplee una manguera de agua, sustancias químicas corrosivas, disolventes ni detergentes fuertes para limpiar el inversor.

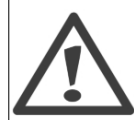

El disipador térmico puede alcanzar una temperatura de más de 70°C cuando se encuentra en funcionamiento. El contacto con los componentes a esta temperatura puede provocar graves daños personales.

Nota: <sup>AC</sup> No cubra el inversor.

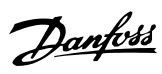

### Sommario

| 1. Introduzione                       | 40 |
|---------------------------------------|----|
| Introduzione                          | 40 |
| Definizione dei Modi di Funzionamento | 41 |
| 2. Display                            | 42 |
| Display                               | 42 |
| Visualizza                            | 43 |
| Stato                                 | 44 |
| Reg. produzione                       | 45 |
| Setup                                 | 46 |
| 3. Risoluzione dei problemi           | 47 |
| Risoluzione dei problemi              | 47 |
| 4. Manutenzione                       | 48 |
| Manutenzione                          | 48 |
| Pulizia del Cabinet                   | 48 |
| Pulizia del Dissipatore di Calore     | 48 |

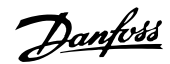

# 1. Introduzione

# 1.1. Introduzione

Questo manuale offre una descrizione degli inverter fotovoltaici Danfoss. In un sistema a energia solare l'inverter è l'unità che converte la corrente continua erogata dalle celle solari nella corrente alternata adatta alla rete di distribuzione. Questi prodotti sono considerati gli inverter più efficienti e tecnologicamente avanzati presenti sul mercato e sono progettati per fornire all'utente un supporto affidabile di energia solare che duri molti anni. Questo manuale serve all'uso del proprietario e dell'utente dell'inverter e ne fornisce informazioni sulle funzionalità e sulla manutenzione.

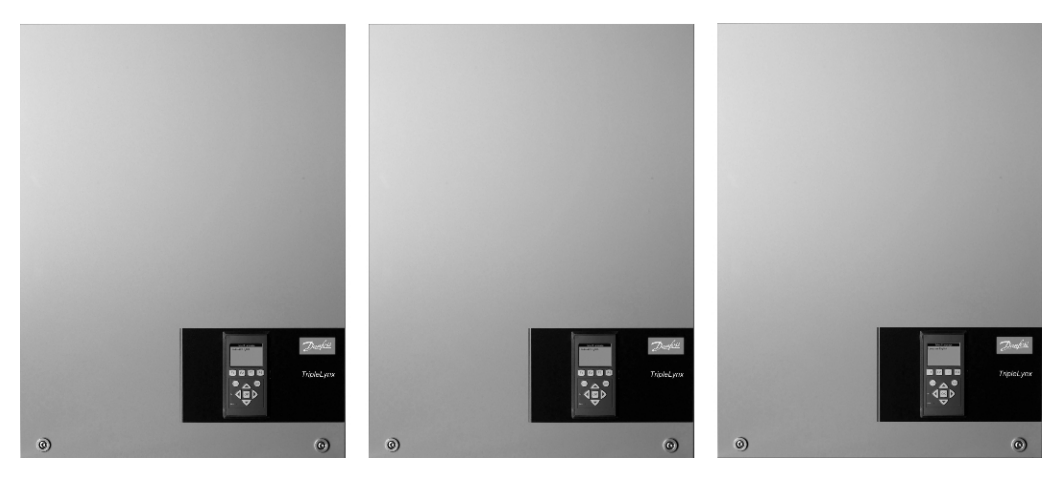

Disegno 1.1: Danfoss TLX 10 k, Danfoss TLX 12.5 k, Danfoss TLX 15 k

Marcatura CE – Certifica la conformità dell'attrezzatura ai regolamenti applicabili in conformità con le direttive 2006/95/EC e 2004/108/EC.

Danfoss

## 1.2. Definizione dei Modi di Funzionamento

#### Non conn alla rete (LED spenti)

Se non viene alimentata la rete CA per oltre 10 minuti, l'inverter si stacca dalla rete e si spegne. Questa è la normale modalità notturna. Le interfacce utente (display e RS485) sono comunque alimentate per garantire la comunicazione.

#### Conness. in corso (LED verde lampeggiante)

L'inverter si avvia quando la tensione dell'ingresso FV raggiunge 250 V. L'inverter esegue una serie di test automatici interni tra cui la misurazione della resistenza tra gli array FV e terra. Nel frattempo monitora anche i parametri della rete. Quando i parametri della rete rimangono a specifica per l'intervallo predefinito, in base alle impostazioni del paese, l'inverter inizia ad alimentare la rete.

#### Connesso alla rete (LED verde acceso)

L'inverter è collegato alla rete e la alimenta. L'inverter cessa di alimentare la rete se rileva condizioni anomale della stessa, in base alle condizioni del paese, in caso di un evento interno, o quando non è disponibile potenza del modulo FV (non viene fornita energia alla rete per 10 minuti). Passa quindi alla modalità di connessione o non connesso alla rete.

#### A prova di guasto (LED rosso lampeggiante)

Se rileva un errore nei propri circuiti durante il test automatico in modalità di connessione o durante il funzionamento l'inverter passa alla modalità a prova di guasto. La modalità a prova di guasto permane fino a quando l'inverter viene spento per oltre 10 min. Ciò si verifica la notte successiva in assenza di potenza del modulo FV oppure se l'inverter viene spento manualmente. Per una descrizione degli eventi, consultare la sezione *Ricerca guasti*.

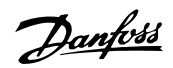

# 2. Display

# 2.1. Display

L'utente ha accesso a tutte le informazioni relative al sistema FV e all'inverter grazie al display integrato nella parte anteriore dell'inverter.

Il display presenta due modalità:

Normale Risparmio energetico

Il display è usato Dopo 10 min di inattività display la retroilluminazione del display si spegne per risparmiare energia. Riattivare il display premendo un tasto qualsiasi

Vista generale dei tasti del display e relative funzioni:

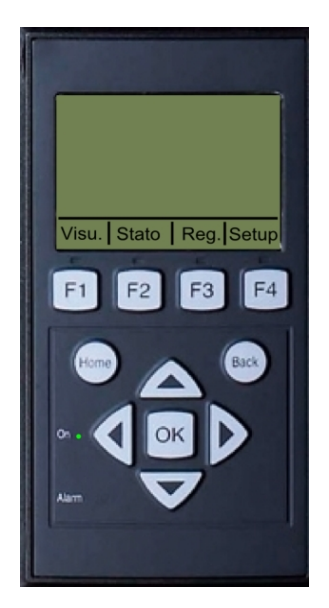

| F1               | Schermata Visualizza                    |
|------------------|-----------------------------------------|
| F2               | Menu Stato                              |
| F3               | Menu Reg. produzione                    |
| F4               | Menu di Setup                           |
| * Quando è selez | ionato un tasto F si accende il LED so- |
| vrastante.       |                                         |
| Home             | Torna alla schermata Visualizza         |
| ОК               | Invio/seleziona                         |
| Freccia in su    | Un passo in su/aumenta il valore        |
| Freccia in giù   | Un passo in giù/diminuisci il valore    |
| Freccia a de-    | Muovi il cursore a destra               |
| stra             |                                         |
| Freccia a sini-  | Muovi il cursore a sinistra             |
| stra             |                                         |
| Indietro         | Ritorna/deseleziona                     |
| Led verde (ac-   | Connesso alla rete/connessione          |
| ceso/lampeg-     |                                         |
| giante)          |                                         |
| Il LED rosso     | A prova di guasto                       |
| (lampeggian-     |                                         |
| te)              |                                         |
|                  |                                         |

Il livello di contrasto del display può essere modificato premendo il pulsante freccia su/giù mantenendo allo stesso tempo premuto il pulsante F1.

La struttura del menu è suddivisa in quattro sezioni principali:

| Visualizza      | Presenta un breve elenco d'informazioni. In questa finestra è possibile impostare i seguenti parametri:             |
|-----------------|----------------------------------------------------------------------------------------------------|
| Stato           | Mostra le letture relative agli eventi dell'inverter In questa finestra è possibile impostare i seguenti parametri: |
| Reg. produzione | Mostra i dati di produzione registrati. In questa finestra è possibile impostare i seguenti pa-<br>rametri:         |
| Setup           | Mostra i parametri configurabili                                                                                    |

Fare riferimento alle sezioni che seguono per informazioni più dettagliate.

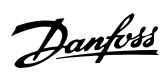

2

## 2.1.1. Visualizza

| Parametro                    | Descrizione:                                                                                    |  |
|------------------------------|-------------------------------------------------------------------------------------------------|--|
| Modalità: Connesso alla rete | Visualizza l'attuale modalità di funzionamento dell'inverter. Vedere le definizioni dei modi di |  |
|                              | funzionamento                                                                                   |  |
| Prod. oggi: 12345 kWh        | Produzione di energia oggi in kWh. Valore dall'inverter o dal contatore S0                      |  |
| Potenza in uscita: 12345 W   | Potenza correntemente erogata in Watt                                                           |  |
| [ barra d'uso ]              | Visualizza il livello d'utilizzo dell'inverter in % dell'utilizzo massimo                       |  |

Tabella 2.1: Visualizza

43

### 2.1.2. Stato

| Funzioni visualizzate          | Descrizione:                                                            |
|--------------------------------|-------------------------------------------------------------------------|
| [-] Condizioni ambientali      | Applicabile solo se i sensori sono connessi                             |
| Irraggiamento: 1400 W/m2       | Irraggiamento. "NC" se non connesso                                     |
| Temp. modulo FV: 100 °C        | Temperatura del modulo FV. "NC" se non connesso                         |
| Temp. ambiente: 20°C           | Temperatura ambiente. "NC" se non connesso                              |
| [-] Fotovoltaico               |                                                                         |
| [-] Valori correnti            |                                                                         |
| [-] Ingresso FV 1              |                                                                         |
| Tensione: 1000V                | Tensione rilevata all'ingresso FV 1                                     |
| Corrente: 15.0 A               | Corrente rilevata all'ingresso FV 1                                     |
| Potenza 10000 W                | Potenza rilevata all'ingresso FV 1                                      |
| [+] Ingresso FV 2              | 5                                                                       |
| [+] Ingresso FV 3              |                                                                         |
| [-] Resistenza di isolamento   |                                                                         |
| Resistenza: 45 MΩ              | Isolamento FV all'avvio                                                 |
| [-] Potenza ingresso FV        |                                                                         |
| Totale: 369000 kWh             | Produz. totale di tutti gli ingressi FV                                 |
| PV1: 123.000 kWh               | Produz. totale dell'ingresso FV 1                                       |
| PV2: 123.000 kWh               | Produz. totale dell'ingresso FV 2                                       |
| PV3: 123.000 kWh               | Produz. totale dell'ingresso FV 3                                       |
| [-] Configurazione FV          |                                                                         |
|                                | Configurazione ingresso FV 1. La configurazione viene visualizzata solo |
| Ingresso FV 1:                 | guando l'inverter è in modalità Connessione in corso o in modalità      |
| 5                              | Connesso alla rete.                                                     |
| Ingresso FV 2:                 |                                                                         |
| Ingresso FV 3:                 |                                                                         |
| [-] Rete CA                    |                                                                         |
| [-] Valori correnti            |                                                                         |
| [-] Fase 1                     |                                                                         |
| Tensione: 250 V                | Tensione di fase 1                                                      |
| Corrente: 11.5 A               | Corrente di fase 1                                                      |
| Frequenza: 50 Hz               | Frequenza di fase 1                                                     |
| Potenza: 4997 W                | Potenza di fase 1                                                       |
| [+] Fase 2                     |                                                                         |
| [+] Fase 3                     |                                                                         |
| [-] Monitor. corrente residua  |                                                                         |
| Corrente: 350 mA               | Corrente residua in mA                                                  |
| [-] Inverter                   |                                                                         |
| [-] Paese: Inghilterra         | Impostazione del paese                                                  |
| [-] Condizioni interne         |                                                                         |
| Modulo di pot. 1: 100 °C       | Temperatura rilevata sul modulo di potenza                              |
| PCB 1 (AUS): 100 °C            | Temperatura interna rilevata                                            |
| [-] N. seriale e vers. SW      |                                                                         |
| [-] Inverter                   |                                                                         |
| Cod. art. e num. seriale:      |                                                                         |
| A0010000201                    | Codice articolo inverter                                                |
| 011900H2304                    | Numero seriale inverter                                                 |
| Pot, nominale: 15000 W         | Potenza nominale dell'inverter                                          |
| Versione software: 1.0         | Vers. software inverter                                                 |
| [-] Scheda di controllo        |                                                                         |
| Cod. art. e num. seriale:      |                                                                         |
| C00100003111                   | Cod. art. e scheda di controllo                                         |
| 022500H2004                    | Numero seriale scheda di controllo                                      |
| Versione software: 0.66        | Vers. software scheda di controllo                                      |
| [-] Scheda di potenza          |                                                                         |
| Cod. art. e num. seriale:      |                                                                         |
| C00100004529                   | Cod. art. scheda di potenza                                             |
| 0023600H2104                   | Numero seriale scheda di potenza                                        |
| [-] Scheda aus.                |                                                                         |
| Cod. art. e num. seriale:      |                                                                         |
| C0010000241                    | Cod. art. scheda aus.                                                   |
| 002541H2204                    | Numero seriale scheda aus.                                              |
| [-] Scheda di comunicazione    |                                                                         |
| Cod. art. e num. seriale:      |                                                                         |
| C0010000201                    | Cod. art. scheda di comunicazione                                       |
| 032500H2504                    | Numero seriale scheda di comunicazione                                  |
| Versione software: 0.37        | Versione software scheda di comunicazione                               |
| [-] Processore sicurezza funz. |                                                                         |
| Versione software: 0.37        | Versione software processore sicurezza funzionamento                    |
| [-] Display                    | · · · · · · · · · · · · · · · · · · ·                                   |
| Versione software: 0.10        | Versione software del display                                           |

Tabella 2.2: Stato

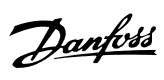

# 2.1.3. Reg. produzione

| Funzioni visualizzate     | Descrizione:                                                                     |  |
|---------------------------|----------------------------------------------------------------------------------|--|
| Produzione totale:        | Duaduniana kakala dalliinakallaniana dalliinusukan                               |  |
| 123456 kWh                | Produzione totale dali installazione dell'inverter                               |  |
| Temp. funzione totale:    | Tanana di Gunzianananta tatala dell'installazione dell'investor                  |  |
| 10 giorni, 20 ore         |                                                                                  |  |
| [-] Reg. produzione       |                                                                                  |  |
| Questa settimana          | Produzione da questa settimana                                                   |  |
| Lunedì: 37 kWh            | Produzione di un giorno espressa in kWh                                          |  |
| Martedì: 67 kWh           | Produzione di un giorno espressa in kWh                                          |  |
| Mercoledì: 47 kWh         | Produzione di un giorno espressa in kWh                                          |  |
| Giovedì: 21 kWh           | Produzione di un giorno espressa in kWh                                          |  |
| Venerdì: 32 kWh           | Produzione di un giorno espressa in kWh                                          |  |
| Sabato: 38 kWh            | Produzione di un giorno espressa in kWh                                          |  |
| Domenica: 34 kWh          | Produzione di un giorno espressa in kWh                                          |  |
| [-] Ultime 4 settimane    |                                                                                  |  |
| Questa settimana: 250 kWh | Produzione da questa settimana espressa in kWh                                   |  |
| Ultima sett.: 251 KWh     | Produzione di una settimana espressa in kWh                                      |  |
| 2 setti. fa: 254 KWh      | Produzione di una settimana espressa in kWh                                      |  |
| 3 setti. fa: 458 KWh      | Produzione di una settimana espressa in kWh                                      |  |
| 4 setti. fa: 254 KWh      | Produzione di una settimana espressa in kWh                                      |  |
| [-] Ultimi 12 mesi        |                                                                                  |  |
| Gennaio: 1.000 kWh        | Produzione mensile espressa in kWh                                               |  |
| Febbraio: 1252 KWh        | Produzione mensile espressa in kWh                                               |  |
| Marzo: 1254 KWh           | Produzione mensile espressa in kWh                                               |  |
| Aprile: 1654 KWh          | Produzione mensile espressa in kWh                                               |  |
| May: 1584 KWh             | Produzione mensile espressa in kWh                                               |  |
| Giugno: 1587 KWh          | Produzione mensile espressa in kWh                                               |  |
| Luglio: 1687 KWh          | Produzione mensile espressa in kWh                                               |  |
| Agosto: 1685 KWh          | Produzione mensile espressa in kWh                                               |  |
| Settembre: 1587 KWh       | Produzione mensile espressa in kWh                                               |  |
| Ottobre: 1698 KWh         | Produzione mensile espressa in kWh                                               |  |
| Novembre: 1247 KWh        | Produzione mensile espressa in kWh                                               |  |
| Dicembre: 1247 KWh        | Produzione mensile espressa in kWh                                               |  |
| [-] Anni preced.          | Produzione annuale, fino a 20 anni fa                                            |  |
| Anno Corr: 10.000 kWh     | Produzione dall'anno corrente espressa in kWh                                    |  |
| [-] Registr. cronol.      |                                                                                  |  |
| Installato: 31-12-07      | Data di prima connessione alla rete di distribuzione                             |  |
| Spegnimento: 21:00:00     | Quando l'inverter è stato connesso alla rete di distribuzione per l'ultima volta |  |
| Avvio produz.: 06:00:00   | Quando l'inverter è stato connesso alla rete di distribuzione per la prima volta |  |
| [-] Declassamento         |                                                                                  |  |
| Declass tot: 00000h       | Periodo di tempo in cui l'inverter ha una produzione energetica totale limitata  |  |
|                           | espressa in ore                                                                  |  |
| [-] Registro eventi       |                                                                                  |  |
| Ultimo evento:            | L'ultimo evento è visualizzato. Il numero serve a scopi di servizio              |  |
| 0                         | Zero indica l'assenza di errori.                                                 |  |

Tabella 2.3: Reg. produzione

2

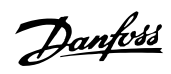

### 2.1.4. Setup

| Funzioni visualizzate                 | Descrizione:                                                                                                    |
|---------------------------------------|----------------------------------------------------------------------------------------------------|
| [-] Allarme esterno                   | Applicabile solo se l'allarme esterno è connesso                                                                                                    |
| [-] Allarme 1                         |                                                                                                    |
| Allarme arresto                       | Allarm. arresto                                                                                                    |
| Allarme test                          | Include il LED rosso di prova sul frontalino                                                                                                    |
| Stato allarm.: Abilitato              | Abilita o disabilita l'attivazione dell'allarme                                                                                                    |
| Temporiz. allarm.: 009 s              | Periodo di tempo in secondi in cui l'allarme è attivo. Se il valore è im-<br>postato su 0, temporiz. allarme è disabilitata e l'allarme resta attivo fino<br>a quando il guasto che lo ha fatto scattare viene riparato o l'allarme<br>viene interrotto. Vedere sopra. |
| [+] Allarme 2                         |                                                                                                    |
| [-] Dettagli setup                    |                                                                                                    |
| Lingua: Italiano                      | La lingua del display; cambiando la lingua del display non si modificano le impostazione del paese                                                                                                    |
| [-] Dati inverter                     |                                                                                                    |
| Nome inverter:                        |                                                                                                    |
| Danfoss                               | Il nome dell'inverter                                                                                                    |
| [-] Impost. data e ora                |                                                                                                    |
| Data: gg.mm.aaaa (30.12.2002)         | Impostare la data corrente                                                                                                    |
| Ora: hh.mm.ss (13.45.27)              | Impostare l'ora corrente                                                                                                    |
| [-] Calibrazione                      | Applicabile solo se i sensori sono connessi                                                                                                    |
| [-] Piranometro                       |                                                                                                    |
| Scala (mV/1000 W/m <sup>2</sup> ): 75 | Calibrazione sensore                                                                                                    |
| Coeff. temp.: 0.06 %/°C               | Calibrazione sensore                                                                                                    |
| [-] Offset sensore temp.              |                                                                                                    |
| Temp. modulo FV: 2 °C                 | Calibrazione sensore (offset)                                                                                                    |
| Temp. ambiente: 2°C                   | Calibrazione sensore (offset)                                                                                                    |
| [-] Ingr. sensore S0                  |                                                                                                    |
| Scala (impulsi/kWh): 1000             | Calibrazione sensore. Vedere nota                                                                                                    |
| [-] Impost. comunicazione             | Applicabile solo se gli accessori di comunicazione sono connessi                                                                                                    |
| [-] Servizio immagazz. dati           |                                                                                                    |
| Nome utente server:                   | Numero seriale dell'inverter                                                                                                    |
| Utente                                | Nome utente per conto immagazz. dati, max 20 caratteri                                                                                                    |
| Password server                       |                                                                                                    |
| Password                              | Password per account immagazz. dati, max 20 caratteri.                                                                                                    |
| [-] AutoTest                          | Inizio autotest, applicabile solo con impostazioni paese; Italia                                                                                                    |
| [-] Sicurezza                         |                                                                                                    |
| Password: 0000                        | Livello d'accesso ai parametri ed impostazioni dell'inverter                                                                                                    |
| Livello sicurezza: 0                  | Livello sicurezza corrente                                                                                                    |
| Disconnessione                        | Disconnessione e passaggio a livello sicurezza 0                                                                                                    |

Tabella 2.4: Setup

#### Nota: 🖉

Quando un valore è impostato nel menu di calibrazione del contatore S0 l'inverter disabilita il proprio contatore in modo da poter visualizzare la lettura del contatore S0. Quindi il contatore non sarà visualizzato se viene impostata una lettura, anche se nessun contatore S0 è connesso.

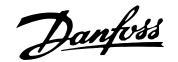

# 3. Risoluzione dei problemi

# **3.1. Risoluzione dei problemi**

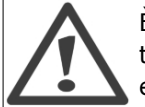

È necessario tenere a mente che solo il personale addestrato e autorizzato, competente su sistemi elettrici e questioni legate alla sicurezza, può lavorare sugli inverter e le installazioni elettriche.

Se l'inverter non fornisce alla rete l'energia prevista, operare secondo le seguenti istruzioni prima di chiamare il servizio d'assistenza:

- 1. Verificare che la rete di distribuzione sia correttamente collegata all'inverter e che l'interruttore principale non sia disattivato.
- 2. Controllare che vi sia sufficiente irradiazione solare per generare l'energia.  $U_{FV} > 250 V$
- 3. Verificare se vi sono cavi/connessioni nascosti e allentati nel sistema FV.
- 4. Controllare se la tensione dell'impianto dei moduli FV rientra nei valori prestabiliti. Se questo non avviene, andare al punto 7.
- 5. Verificare se i valori di tensione della rete rientrano nei valori soglia. Diversamente contattare l'azienda del servizio pubblico per assistenza tecnica.
- 6. Se i punti sopramenzionati non sono causa di preoccupazione, attendere 15 minuti per scoprire se vi è un guasto permanente.
- 7. Se il sistema FV non fornisce ancora alcuna potenza alla rete, controllare tensione, corrente e potenza del modulo FV, nonché tensione, corrente e potenza della rete nel display. Inoltre osservare se appare del testo inerente l'evento sull'area del registro a display e quindi chiamare l'assistenza.

Controllare a display la causa della mancata produzione. Verrà visualizzato un breve testo che descrive l'evento. La tabella di seguito fornisce informazioni sui testi relativi agli eventi. Il LED rosso inizierà a lampeggiare in caso di guasto.

| Testo evento           | Descrizione:                             | Rimedio                                                                                                    |
|------------------------|------------------------------------------|----------------------------------------------------------------------------------------------------|
| Rete                   | I valori della rete di distribuzione so- | Verificare i valori della tensione e la frequenza sul display. Se i valori                                                                                                    |
|                        | no fuori campo.                          | sono zero, verificare i teleruttori (fusibili) ed i cavi. Se i valori esulano<br>dai limiti applicati chiedere l'intervento di assistenza tecnica dell'in-                                                                                                    |
|                        |                                          | stallatore/della società di distribuzione dell'energia.                                                                                                    |
| PV                     | La resistenza di isolamento FV è trop-   | Effettuare un'ispezione visiva di tutti i cavi e moduli FV. Se l'evento                                                                                                    |
|                        | po bassa                                 | si ripete spesso richiedere l'assistenza tecnica.                                                                                                    |
| Interno                | Si è verificato un evento interno        | Assicurarsi che il flusso d'aria sopra il dissipatore di calore non sia<br>ostruito. Attendere 5 minuti. Se l'inverter non si riconnette, sebbene<br>sia disponibile un irraggiamento sufficiente, o se l'evento si ripete<br>con regolarità è necessario intervenire. Occorre intervenire sull'in-<br>verter.                   |
| A prova di gua-<br>sto | Errore di installazione CA o interno     | Spegnere l'alimentazione CA e CC (FV) all'inverter. Eseguire il con-<br>trollo visivo dell'installazione FV e se non ci sono anomalie attendere<br>5 minuti e riapplicare l'alimentazione CA e CC. Se l'inverter riprende<br>il funzionamento a prova di guasto, è necessario intervenire. Occorre<br>intervenire sull'inverter. |

Tabella 3.1: Eventi

Danfoss

# 4. Manutenzione

## 4.1. Manutenzione

Di norma gli inverter non richiedono manutenzione o taratura. Bisogna assicurare, tuttavia, che il diffusore di calore non sia coperto

Per assicurare la funzionalità dell'interruttore di sconnessione CC, tutti gli interruttori dovrebbero essere accessi e spenti (commutando l'interruttore per dieci volte su On e Off) una volta all'anno al fine di pulire i contatti. L'interruttore CC si trova sul fondo dell'inverter.

### 4.1.1. Pulizia del Cabinet

Pulire l'inverter con un panno morbido. Non pulire l'inverter utilizzando prodotti chimici di tipo aggressivo, solventi o detergenti forti.

### 4.1.2. Pulizia del Dissipatore di Calore

Al fine di assicurare un corretto funzionamento e un prolungato ciclo vitale all'inverter, è essenziale che non sia ostruita la libera circolazione dell'aria intorno al dissipatore di calore nel lato posteriore dell'inverter e proveniente dalla ventola alla base dell'inverter. Se la libera circolazione dell'aria è ostruita, per esempio da polvere, sarà necessario rimuoverla. Pulire il dissipatore di calore utilizzando aria compressa oppure un panno morbido o una spazzola. Non utilizzare un tubo dell'acqua, sostanze chimiche, solventi o detergenti aggressivi per pulire l'inverter.

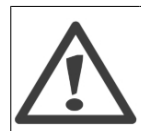

Il dissipatore di calore `può raggiungere temperature superiori agli 70°C nel corso del funzionamento. Toccare componenti con questa temperatura può causare lesioni gravi!

Nota: 🖄 Non coprire l'inverter.

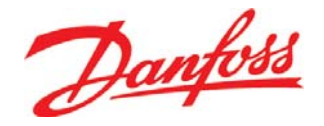

#### Danfoss Solar Inverters A/S

Jyllandsgade 28 DK-6400 Sønderborg Denmark Tel: +45 7488 1300 Fax: +45 7488 1301 E-mail: solar-inverters@danfoss.com www.solar-inverters.danfoss.com

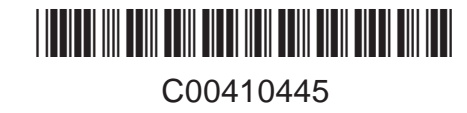

Danfoss can accept no responsibility for possible errors in catalogues, brochures and other printed material. Danfoss reserves the right to alter its products without notice. This also applies to products already on order provided that such alterations can be made without subsequential changes being necessary in specifications already agreed. All trademarks in this material are property of the respective companies. Danfoss and the Danfoss logotype are trademarks of Danfoss A/S. All rights reserved. L00410310-03 Rev. date 2009-06-29